## NCBI

The National Center for Biotechnology Information advances science and health by providing access to biomedical and genomic information.

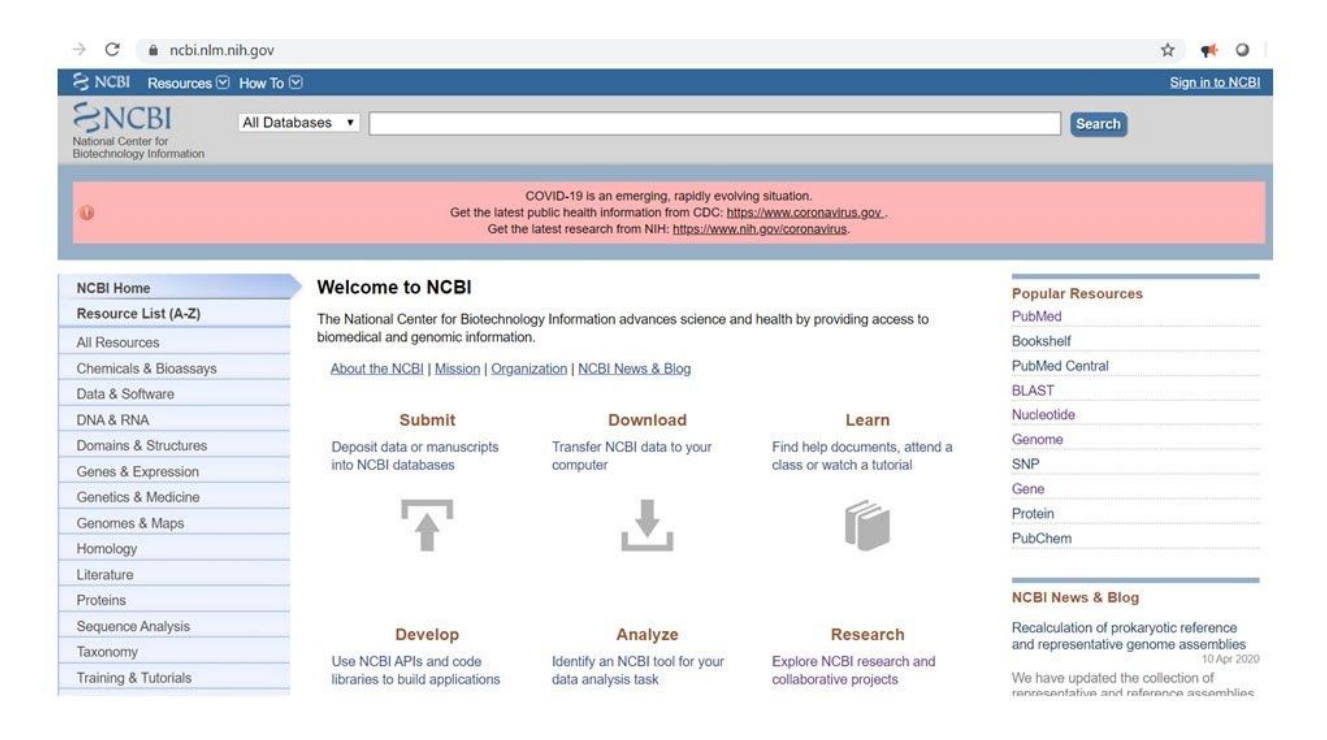

The **Nucleotide database** is a collection of sequences from several sources, including GenBank, RefSeq, TPA and PDB. Genome, gene and transcript sequence data provide the foundation for biomedical research and discovery.

| $\rightarrow$ X $$ ncbi.nlm | .nih.gov/nucleotide/                |                                                                                                    |                                                                                                    | ☆                      | -          | 0    |
|-----------------------------|-------------------------------------|----------------------------------------------------------------------------------------------------|----------------------------------------------------------------------------------------------------|------------------------|------------|------|
| S NCBI Resources            | How To 🖸                            |                                                                                                    |                                                                                                    | Sigr                   | in to      | NCBI |
| Nucleotide                  | Nucleotide    Advanced              |                                                                                                    | Search                                                                                                    |                        |            | Help |
| 0                           |                                     | COVID-19 is an emerging, rapidly eve<br>Get the latest public health information from CDC: [<br>Get the latest research from NIH: <u>https://www</u> | olving situation.<br>htps://www.coronavirus.gov<br>w.nih.gov/coronavirus-                                                     |                        |            |      |
| ACCCAG<br>TGTAGC<br>GGTTTGC | ACACATTAT<br>CACACACCG<br>TTACCTCCT | The Nucleotide<br>The Nucleotide database is a collectio<br>PDB. Genome, gene and transcript se                                                      | n of sequences from several sources, including GenBank, RefS<br>quence data provide the foundation for biomedical research an | eq, TPA a<br>d discove | and<br>ry. |      |
| Using Nucleotide            |                                     | Nucleotide Tools                                                                                                    | Other Resources                                                                                                    |                        |            |      |
| Quick Start Guide           |                                     | Submit to GenBank                                                                                                    | GenBank Home                                                                                                    |                        |            |      |
| FAQ                         |                                     | LinkOut                                                                                                    | RefSeq Home                                                                                                    |                        |            |      |
| Help                        |                                     | E-Utilities                                                                                                    | Gene Home                                                                                                    |                        |            |      |
| GenBank FTP                 |                                     | BLAST                                                                                                    | SRA Home                                                                                                    |                        |            |      |
| RefSeq FTP                  |                                     | Batch Entrez                                                                                                    | INSDC                                                                                                    |                        |            |      |

Using https://www.ncbi.nlm.nih.gov/nucleotide/, you can find what type of genome has the virus COVID-19

Write COVID-19 in the search bar.

## ENSEMBL BROWSER

Ensembl is a genome browser for vertebrate genomes that supports research in comparative genomics, evolution, sequence variation and transcriptional regulation. Ensembl annotates genes, computes multiple alignments, predicts regulatory function and collects disease data. Ensembl tools include BLAST, BLAT, BioMart and the Variant Effect Predictor (VEP) for all supported species.

**Select your favorite organism** and **write in the search bar**, the name of your favourite gene, for example, FOXP3. Select human FOXP3 from the menu and you will open the FOXP3 gene page. Near the name, FOXP3, there is the Ensembl gene identifier.

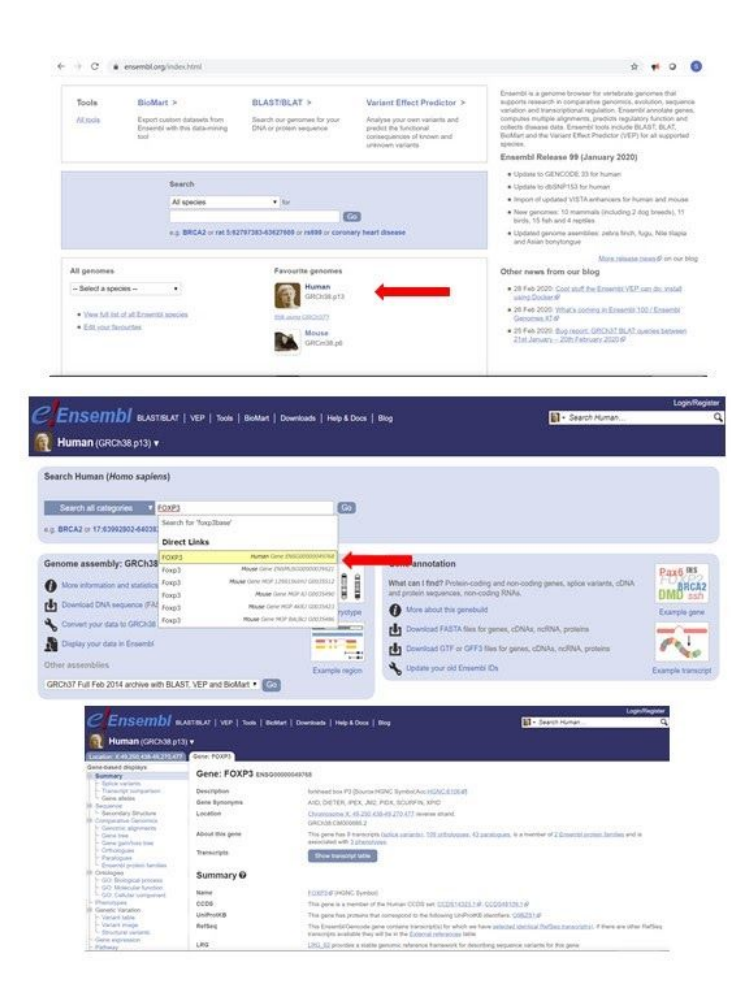

# How many transcripts does FOXP3 encode?

In the FOXP3 gene page, you can find the number of transcripts, and the table of all transcripts. If you don't see the table, click on the "Show transcript table".

This table summarizes the differences between transcripts.

| Gene: FOXP3   | 1                  |      |                       |                         |          |                 |                            |                   |                           |            |                  |
|---------------|--------------------|------|-----------------------|-------------------------|----------|-----------------|----------------------------|-------------------|---------------------------|------------|------------------|
| Gene: FC      | OXP3 ENSG000004    | 9768 |                       |                         |          |                 |                            | _                 | - Chromos                 | ome co     | ordinate         |
| Description   |                    | for  | khead box             | P3 [Source:HGNC Syml    | bol;Acc  | :HGNC:6106@]    |                            |                   |                           |            |                  |
| Gene Synony   | ms                 | Al   | D. DIETER             | IPEX, JM2, PIDX, SCU    | JRFIN,   | XPID            |                            |                   |                           |            |                  |
| Location      |                    | G    | romosome<br>RCh38:CM0 | X: 49,250 49.270        | 2V       | erse strand.    |                            |                   |                           |            |                  |
| About this ge | ene                | Th   | is gene has           | transcripts (splice var | riants), | 109 orthologues | . <u>43 paralogues,</u> is | a member of 2 Ens | embl.protein.families and | is         |                  |
| Transcripts   |                    | 1    | Hide transc           | ript table              |          |                 |                            |                   |                           |            |                  |
| Show/hide     | columns (1 hidden) |      |                       |                         |          |                 |                            |                   |                           | Filter     |                  |
| Name 👌        | Transcript ID      | bp 👌 | Protein 8             | Biotype                 |          | CCDS 6          | UniProt 💧                  | RefSeq Match      |                           | Flags      | 6                |
| FOXP3-203     | ENST00000376207.10 | 2264 | <u>431aa</u>          | Protein coding          |          | CCDS14323       | Q9BZS1@                    | NM_014009.4 2     | TSL:1 GENCODE basi        | APPRIS P1  | MANE Select v0.7 |
| FOXP3-202     | ENST0000. 76199.7  | 1597 | 396aa                 | Protein coding          |          | CCDS48109#      | Q9BZS1@                    |                   | TSL:2                     | GENCODE ba | sic              |
| FOXP3-206     | ENST0000055 224.6  | 1443 | 456aa                 | Protein coding          |          |                 | O9BZS1                     | 100               | TSL:2                     | GENCODE ba | sic              |
| FOXP3-204     | ENST00000455, 15.7 | 1434 | <u>454aa</u>          | Protein coding          |          | 8               | B7ZLG1#                    | 180               | TSL:5                     | GENCODE ba | sic              |
| FOXP3-201     | ENST0000037619.1   | 1326 | <u>441aa</u>          | Protein coding          |          | 8               | A0A0C4DFW6@                | 829               | TSL:2                     | GENCODE ba | sic              |
| FOXP3-205     | ENST00000518685    | 1215 | 404aa                 | Protein codina          |          |                 | O9BZS1                     |                   | TQI -1                    | GENCODE ha | ela              |
|               |                    |      |                       | Click on Tra            | scri     | pt ID           | 2 202                      |                   |                           |            |                  |

Indicate the chromosome coordinate.

You can see several transcripts and you have to indicate the length of the transcript and the number of amino acids about FoxP3-203.

Click on Transcript ID.

| <i>e</i> Ensembl                                                                                                    | BLAST/BLAT   VEF                                               | ⊃   Tools,   BioMart | Downk                             | oads   Hel                                                                    | p & Docs   Blog                                                                                                    |                                                                                                    |                      | Search Hu                    | Login/Reg                                | ster   |
|----------------------------------------------------------------------------------------------------|----------------------------------------------------------------|----------------------|-----------------------------------|-------------------------------------------------------------------------------|----------------------------------------------------------------------------------------------------|----------------------------------------------------------------------------------------------------|----------------------|------------------------------|------------------------------------------|--------|
| Human (GRCh38.p                                                                                                    | 13) 🔻                                                          |                      |                                   |                                                                               |                                                                                                    |                                                                                                    |                      | 9                            |                                          |        |
| Location: X 49,250,438-49,270,47<br>Transcript-based displays                                                                                                    | 7 Gene: FOXP3<br>Transcri                                      | pt: FOXP3-203        | ENSTO                             | 000037620                                                                     | 07.10                                                                                                    |                                                                                                    |                      |                              |                                          |        |
| Bequence     Exons     CDNA     CDNA     Protein Information     Protein summary     Domains & features     Variants     3D Protein model     Genetic Variantion     - Variant table     Variant image | Description<br>Gene Synon<br>Location<br>About this to<br>Gene | nyms<br>ranscript    | for<br>Al<br>Cf<br>Th<br>RD<br>Th | Khead box<br>ID, DIETER<br>Komosome<br>is transcript<br>obes<br>is transcript | P3 [Source:HGNC Symb<br>, IPEX, JM2, PIDX, SCU<br>X: 49,250,438-49,264,71<br>t has exons is annota<br>t is a product of gene EN | ol;Acc: <u>HGNC:6106</u> 47<br>RFIN, XPID<br><u>0 reverse strand</u> .<br>ted with <u>27 domains a</u><br>SG00000049768.16 | nd foaturos, is assu | ociated with 2 <u>756 va</u> | ariant alloles and maps to <u>446 of</u> | go     |
| - Haplotypes<br>- Population comparison                                                                                                    | Show/hid                                                       | e columns (1 hidden) | bn é                              | Protein                                                                       | Biotype                                                                                                    | A CCDS A                                                                                                    | UniProt              | RefSeg Match                 | File                                     | 01     |
| Comparison image                                                                                                    | FOXP3-203                                                      | ENST00000376207.10   | 2264                              | 431aa                                                                         | Protein coding                                                                                                    | CCDS1432319                                                                                                    | O9BZS1 P             | NM_014009.419                | TSL:1 GENCODE basic AP                   | PRIS P |
| - General identifiers                                                                                                    | FOXP3-202                                                      | ENST00000376199.7    | 1597                              | 396aa                                                                         | Protein coding                                                                                                    | CCDS48109#                                                                                                    | Q9BZS1               |                              | TSL:2 GENO                               | ODE    |
| - Oligo probes                                                                                                    | FOXP3-206                                                      | ENST00000557224.6    | 1443                              | <u>456aa</u>                                                                  | Protein coding                                                                                                    | ×                                                                                                    | 098ZS1#7             |                              | TSL:2 GENO                               | DODE   |
| E ID History                                                                                                    | FOXP3-204                                                      | ENST00000455775.7    | 1434                              | <u>454aa</u>                                                                  | Protein coding                                                                                                    | 3                                                                                                    | B7ZLG1d              | 2                            | TSL:5 GENO                               | ODE    |
| - Transcript history                                                                                                    | FOXP3-201                                                      | ENST00000376197.1    | 1326                              | <u>441aa</u>                                                                  | Protein coding                                                                                                    |                                                                                                    | A0A0C4DFW6           | 20                           | TSL:2 GENO                               | CODE   |

In the menu on the left, you can select Exons.

Scroll down the page and you can find the sequence of this transcript that is signed with a translated **sequence in blue**, **flanking regions in green** are genomic regions upstream or downstream of the transcript, and **untranslated regions (UTR) are indicated in red**. Can you recognize the first exon? Please, indicate the coordinate: the number of starting and ending nucleotides.

The other nucleotides marked with different colours indicate the variants, nucleotides that change in the genome and some of them may be associated with mutation involved in the pathology.

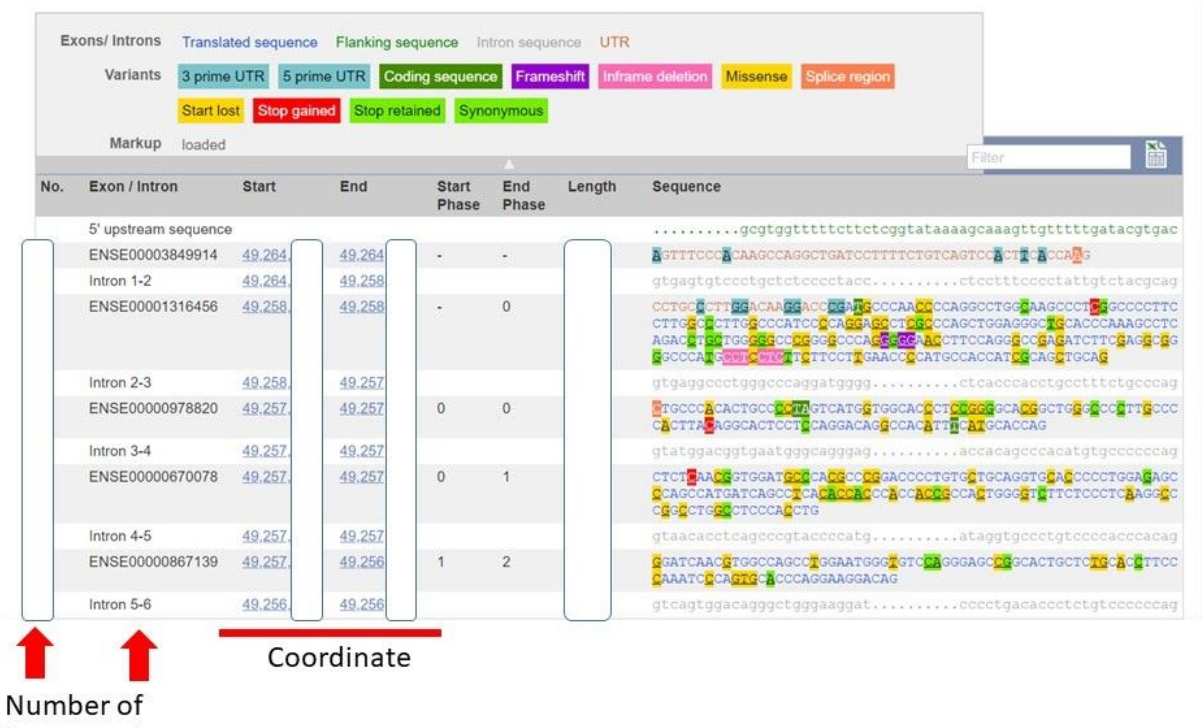

intron and exon

## The Human Protein Atlas

The Human Protein Atlas is a European project with the aim to map all the human proteins in cell lines, tissues, and organs by integrating data from antibody-based imaging, mass spectrometry-based proteomics, and transcriptomics. The resources from this project can be accessed through the website <u>http://www.proteinatlas.org</u>.

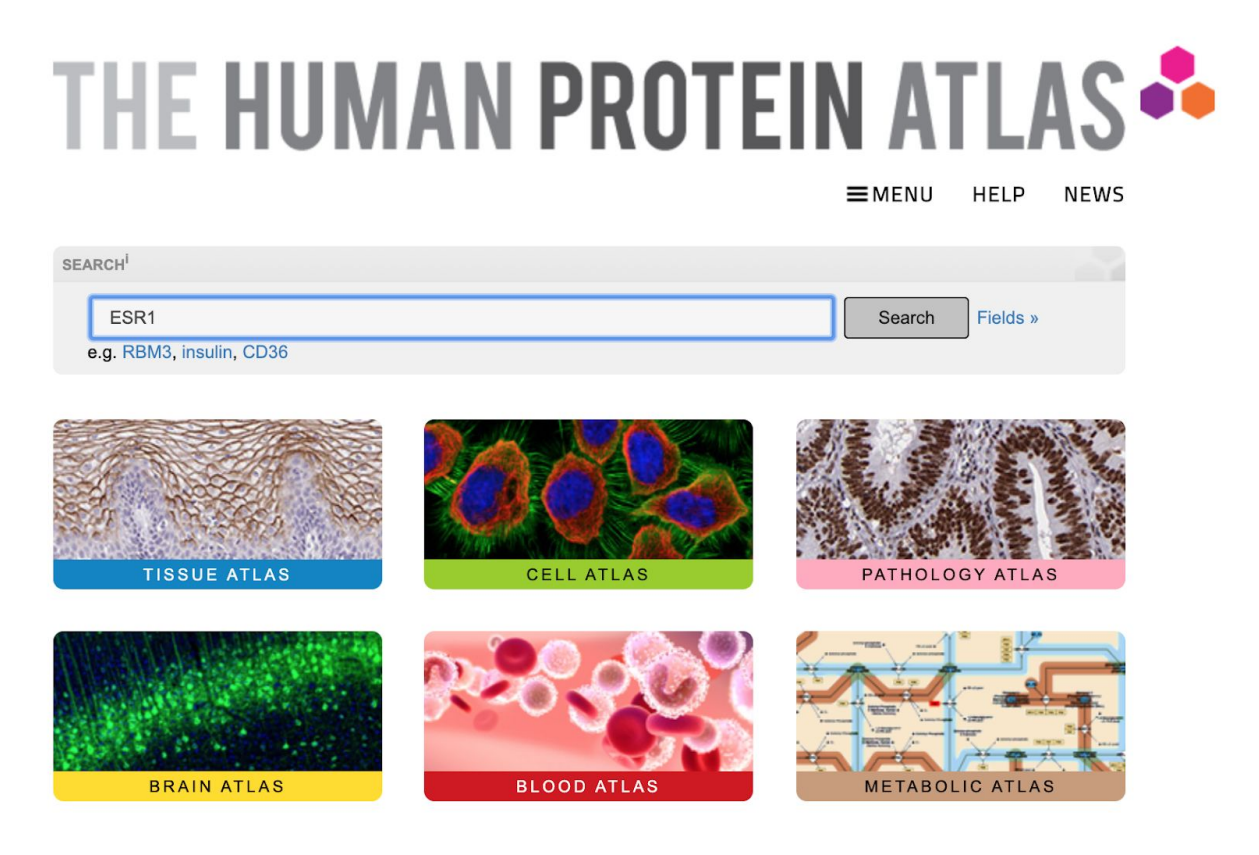

From the homepage of the website, you can access the different atlases of the project. The atlases describe results from expression analysis from physiological tissues (Tissue Atlas), cell lines (Cell Atlas), pathological tissues (Pathology Atlas), brain regions (Brain Atlas), blood cells (Blood Atlas).

**From the homepage**, you can search for data of a specific gene by **writing the gene symbol in the search field**. A summary page with the gene information will be provided by indicating the main characteristics of the gene expression considering the different atlases.

| THE HUM | AN PROTE | NEWS                           | ESR1                              |          |                     |                   |                        |       | S     | sarch Fie | ilds » |
|---------|----------|--------------------------------|-----------------------------------|----------|---------------------|-------------------|------------------------|-------|-------|-----------|--------|
|         | 3 GENE   | IS FOUND <sup>I</sup>          | Download: XML I RDF I T           | SVIJSONI | Custom TS           | V/JSON V          | _                      | Page  | 1 011 |           |        |
|         | Genel    | Gene description <sup>1</sup>  | *                                 | Evidence | Tissue <sup>1</sup> | Cell <sup>I</sup> | Pathology <sup>1</sup> | Brain | Blood |           |        |
| ne name | ESR1     | Estrogen receptor 1            |                                   |          | 202                 |                   | 18                     |       | RNA   |           |        |
|         | HEY1     | Hes related family bHLH transo | cription factor with YRPW motif 1 |          |                     |                   | 0                      |       | RNA   |           |        |
|         | DPH3     | Diphthamide biosynthesis 3     |                                   |          |                     |                   | <b>D</b>               | BNA   | RNA   |           |        |

Click on gene name, you can see general information

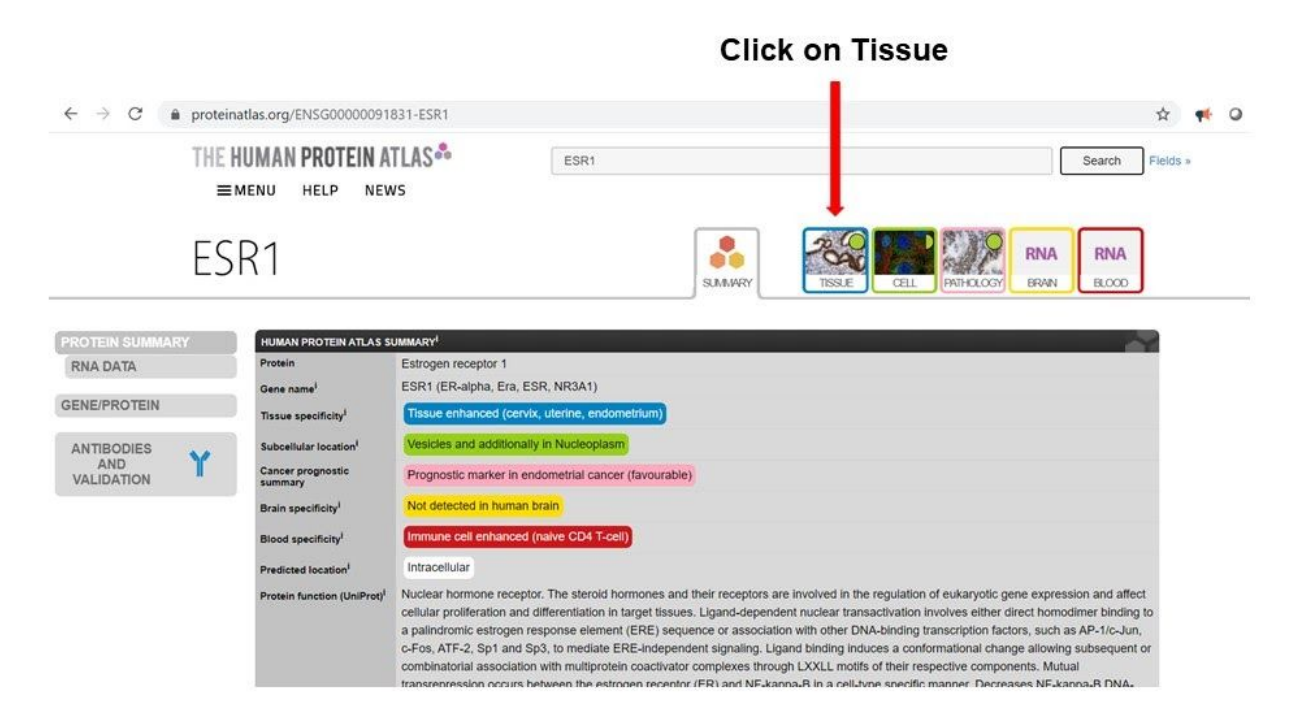

In the Tissue Atlas, you can retrieve information of proteins and RNAs expression in physiological tissues. The expression levels are reported as colored histograms in which each color represents a specific tissue class. The histograms can be sorted based on specific characteristics including the tissue of origin and the expression level. The protein level of expression is qualitative while the RNA expression level is quantitative. Please read the <u>Help</u> section to understand how these levels are computed.

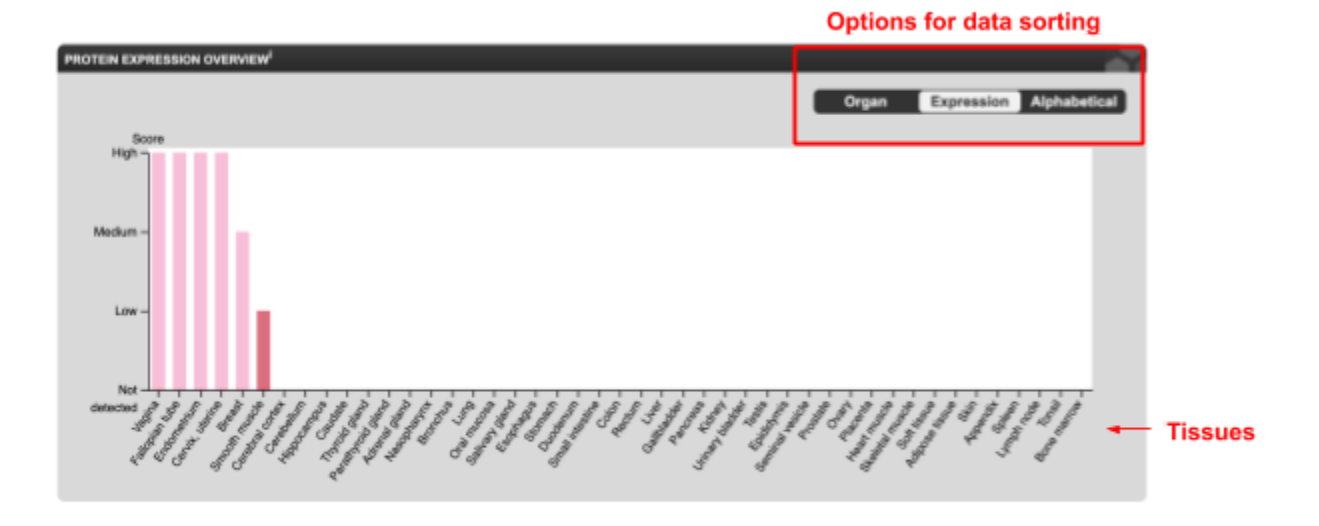

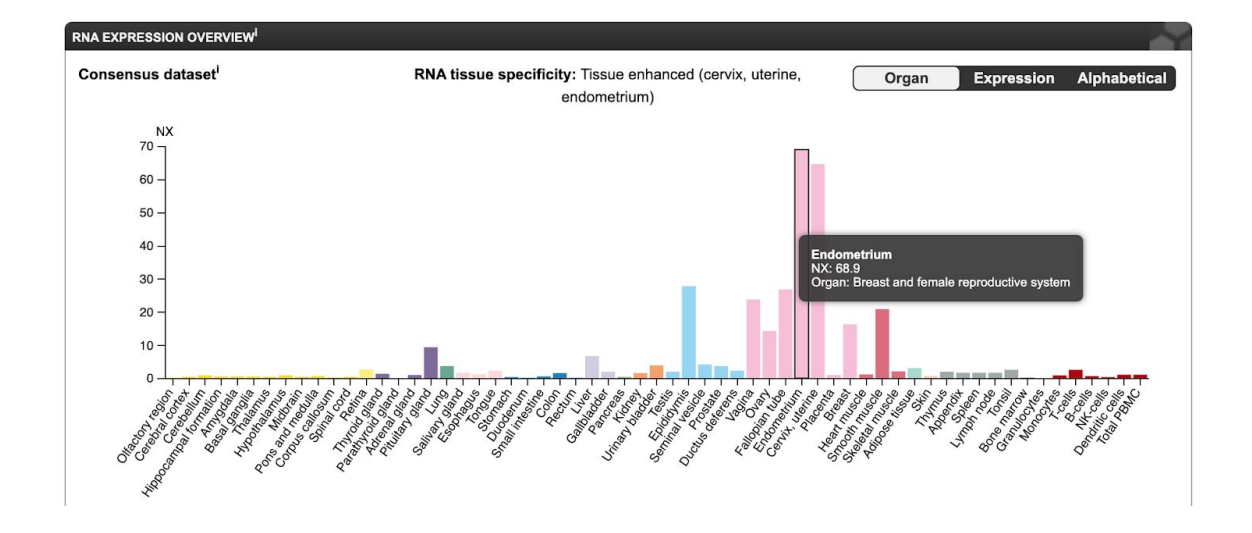

Conversely. in the **Cell Atlas** you can retrieve information of proteins and RNAs expressions in cell line models with the indication of the protein cellular localization. In the picture in green are reported the cellular localization in which the protein was verified to be localized.

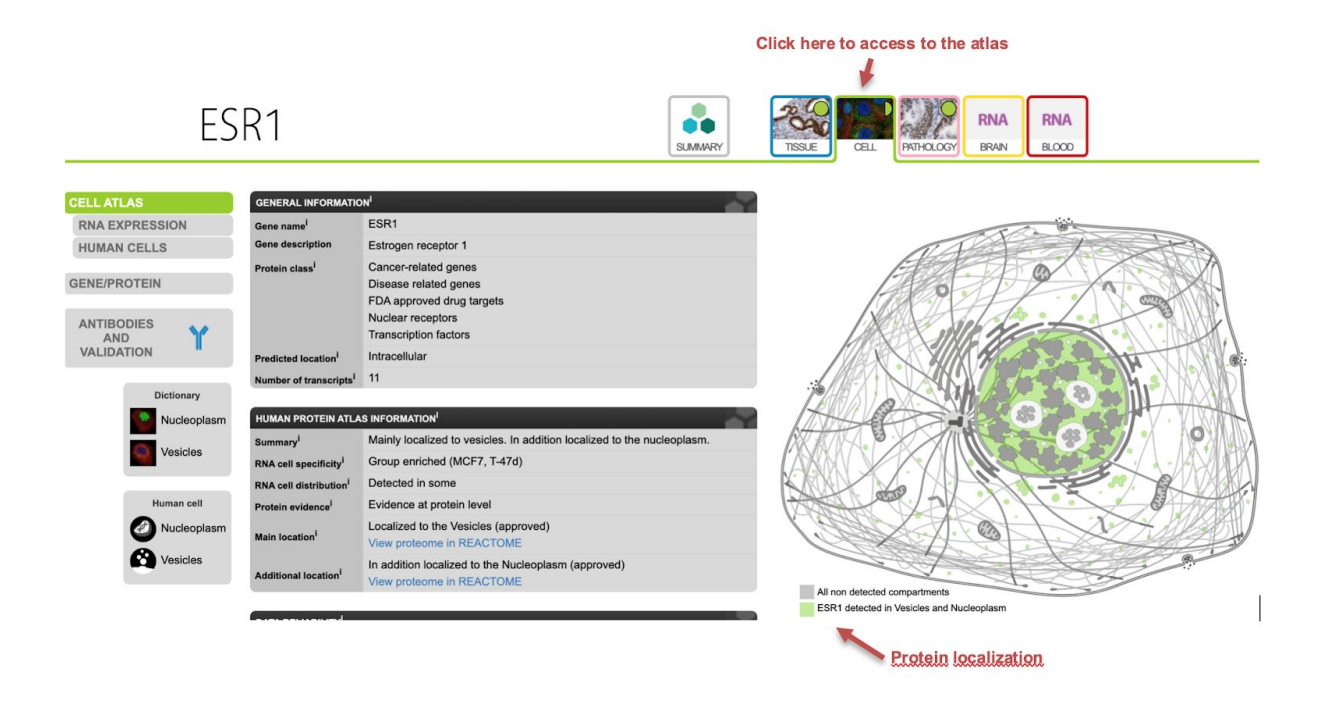

In the section **Human cells** of this atlas is it possible to explore results from immunocytochemistry analyses performed using an antibody against the protein. By Clicking on the **Toggle channels** buttons it is also possible to observe the co-staining with antibodies targeting the nuclear compartment, ER, or the microtubules. The intensity of fluorescence of the target protein can be also observed by clicking on the Intensity button.

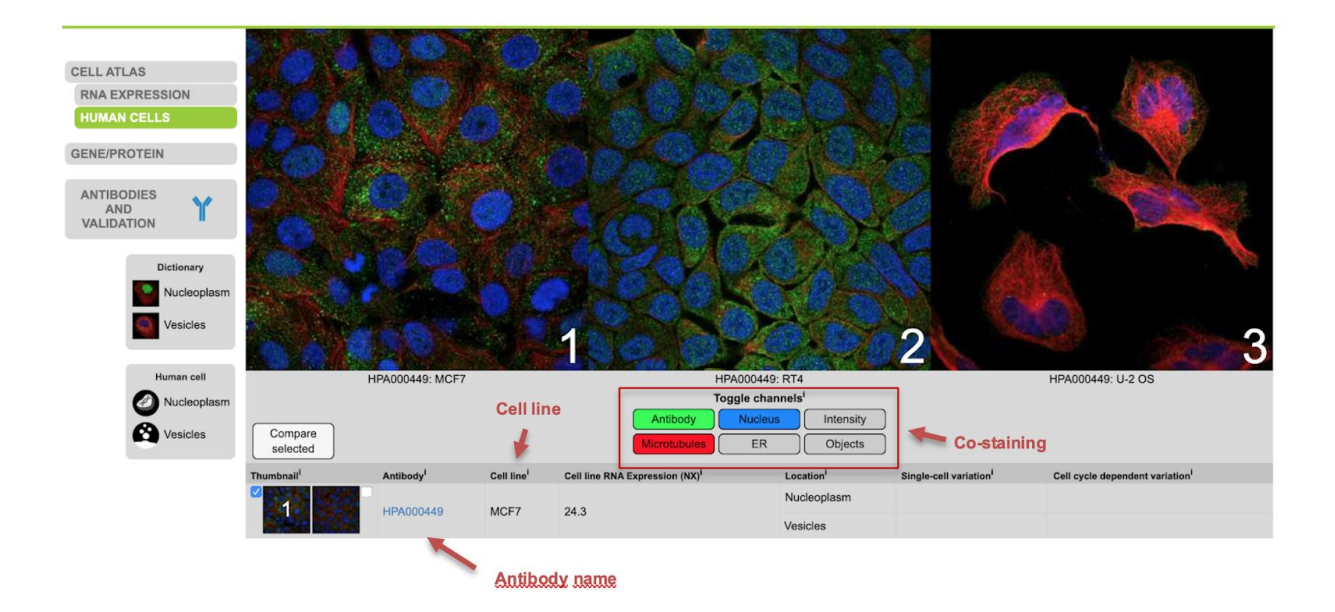

In the **Pathology Atlas** is it possible to obtain the information on the gene expression in tumor samples from the TCGA project and the information of the relationship between the gene expression and the patient's survival.

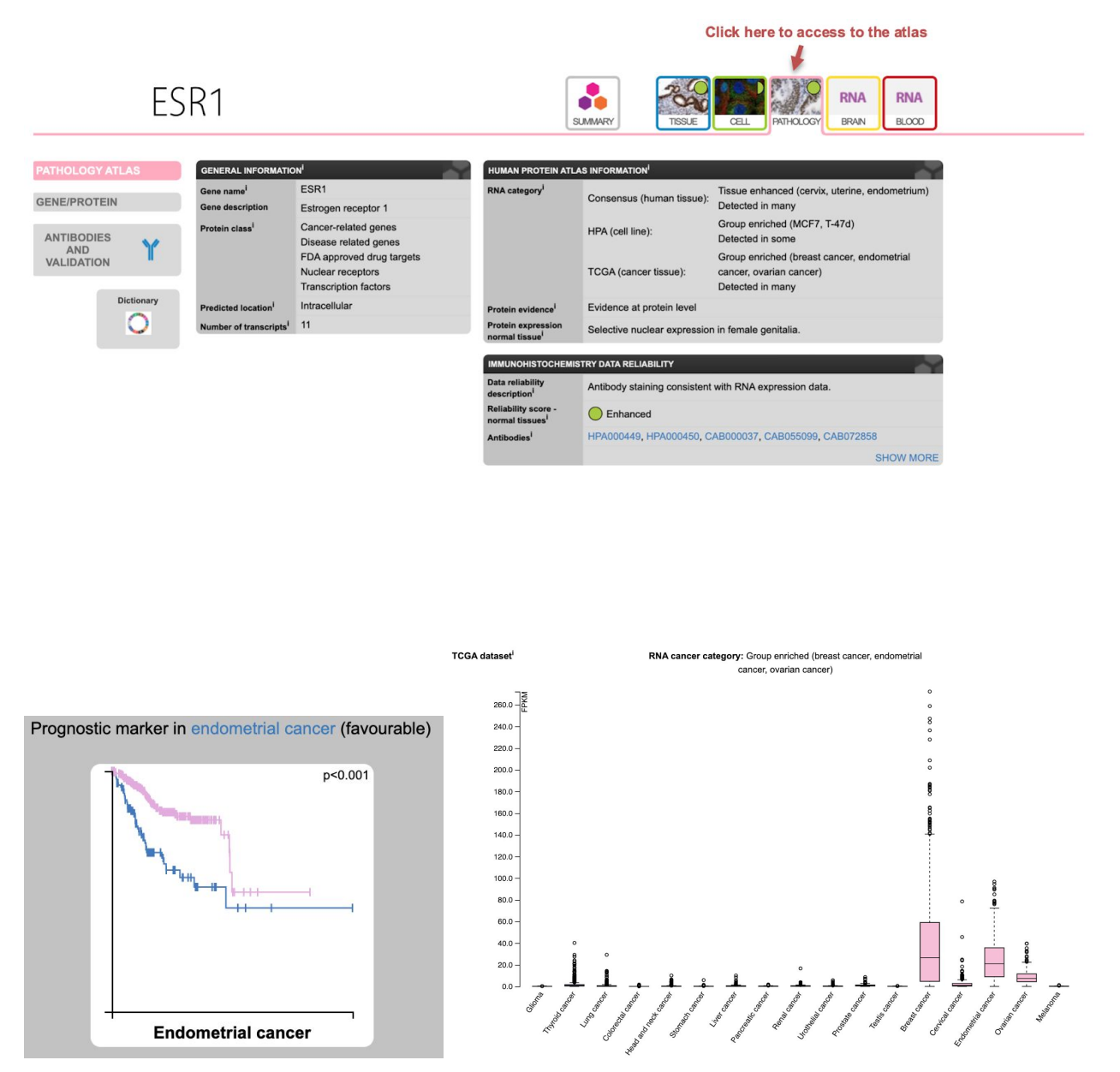

The relation between the protein expression and the patient's survival is reported in the **PROGNOSTIC SUMMARY** panel reporting only the significant association. In pink is indicated the survival of patients with a high protein expression while in blue the survival of patients with low gene expression. In the **RNA EXPRESSION OVERVIEW** pane, it is reported as a box plot

the RNA expression of the gene in different tumor types. Immunohistochemistry data are also available in the section **PROTEIN EXPRESSION**.

### **EBI Expression Atlas**

Expression Atlas is a resource to query gene and protein expression data across species and biological conditions and to visualise down-stream analysis results to explore co-expression. It contains thousands of selected microarray and RNA-sequencing data that are manually curated and annotated with ontology terms, checked for high quality and re-analysed using standardised methods. The atlas can be accessed at <a href="https://www.ebi.ac.uk/gxa/home">https://www.ebi.ac.uk/gxa/home</a>.

In this database, the expression levels are expressed as FPKM (fragments per kilobase of exon model per million reads mapped) and TPM (transcripts per million) which are the most common units reported to estimate gene expression based on RNA-seq data. These units normalized gene expression by considering:

1) The number of reads from a gene depends on its length. One expects more reads to be produced from longer genes.

2) The number of reads from a gene depends on the sequencing depth that is the total number of reads you sequenced. One expects more reads to be produced from the sample that has been sequenced to a greater depth.

| Expression Atlas<br>Gene expression across species and biological c                                     | conditions        | Query single cell expression                                     |
|----------------------------------------------------------------------------------------------------|-------------------|------------------------------------------------------------------|
| A Home 🛛 Browse experiments 🛃 Download 🕅 Release notes 🖬 🕇 FAQ                                          | licence 🛛 🛛 About | e Support                                                        |
| Search across 63 species, 3,744 studies, 122,669 assays                                                 |                   | Ensembl 99, Ensembl Genomes 46, WormBase ParaSite 14, EFO 3.10.0 |
| Search Gene set enrichment                                                                              | ame               | Ċ                                                                |
| Gene / Gene properties                                                                                  | Species<br>Any *  | Biological conditions<br>Enter condition query                   |
| Examples: REG18, zinc linger, O14777 (UniProt), GO:0010468 (regulation of gene expression) Search Clear | 0                 | Examples: lung. leaf, valproic acid: cancer                      |

The expression of a specific gene can be searched using from the home page. Specific filters based on the analysed species and the biological condition can be selected.

The first section of the atlas is called Baseline Atlas which reports data from good quality experiments from different conditions (e.g. tissues, cell types, developmental stages).

#### Results for ESR1

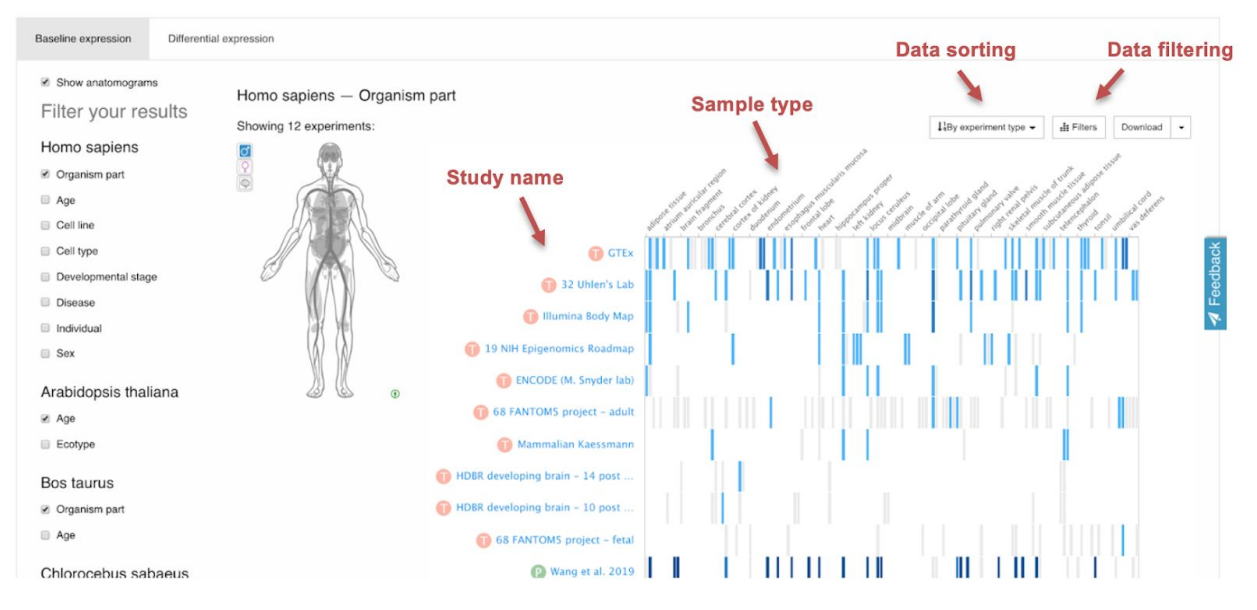

Expression levels are reported using a blue scale color code in which darker colors represent higher expression levels. Using the filter at the top of the heat map it is also possible to sort the data by expression rank or filter samples characterized by a low expression level.

Conversely, in the Differential Expression section, it is possible to identify experimental comparisons in which a specific gene is detected as significantly down-regulated or up-regulated. The expression differences with respect to a control condition are reported as log2 fold change.

| Filter your results                                                              |                                            | -1                               | -10<br>6.8 | Hide         | log <sub>2</sub> -fold change                           | Experime               | ent description   Download results                                                                                                    |
|----------------------------------------------------------------------------------|--------------------------------------------|----------------------------------|------------|--------------|---------------------------------------------------------|------------------------|----------------------------------------------------------------------------------------------------|
| Kingdom                                                                          | Expression change<br>as log2FC             | Log <sub>2</sub> -fold<br>change | Species    | Gene<br>name | Comparison                                              | Experimental variables | Experiment name                                                                                                    |
| <ul> <li>Plants</li> <li>Species</li> </ul>                                      |                                            | -10                              | 1          | ESR1         | 'estrogen receptor alpha shRNA' vs<br>'scrambled shRNA' | RNA interference       | RNA-seg of the human breast cancer ERI±-<br>suppressed MCF-7(MCF-7/SP10+) cells and of<br>their internal control MCF-7 (MCF-7/C) cells |
| <ul> <li>Mus musculus</li> <li>Homo sapiens</li> <li>Sus scrofa</li> </ul>       |                                            | -9.6                             | 1          | ESR1         | 'Snail overexpression' vs 'control'                     | treatment              | Expression data from breast cancer cell line MCF-<br>7 with ectopic expression of the transcription factor<br>Snail                    |
| <ul> <li>Arabidopsis the</li> <li>Rattus norvegi</li> <li>Danio rerio</li> </ul> | aliana<br>icus                             | -8                               | 1          | ESR1         | 'estrogen receptor alpha knockdown' vs<br>'control'     | phenotype              | Expression data from MCF7 cell line after<br>silencing of Estrogen receptor                                                            |
| <ul> <li>Gallus gallus</li> <li>Experiment t</li> </ul>                          | type                                       | 6.8                              | 8          | Esr1         | 'beta cell specific Pax6 knockout' vs 'wild type'       | phenotype              | RNA-Seq of pancreatic islets from beta cell-<br>specific Pax6 knockout mice                                                            |
| <ul> <li>Microarray 1-c</li> <li>RNA-seq mRN</li> </ul>                          | olour mRNA differential<br>IA differential | -6.1                             | 1          | ESR1         | 'erythroleukemia; ZRSR2 shRNA' vs<br>'normal'           | disease, genotype      | Aberrant splicing of U12-type introns is the<br>hallmark of ZRSR2 mutant myelodysplastic<br>syndrome                                   |
|                                                                                  |                                            |                                  |            |              | 1                                                       |                        |                                                                                                    |

**Compared conditions** 

## EBI Single Cell Expression Atlas

A more recent atlas provided by the EBI is the Single Cell Expression Atlas which allows the analysis of public data from single-cell RNA-Sequencing experiments. The atlas can be accessed at <u>https://www.ebi.ac.uk/gxa/sc/home</u>.

| Home                    | Single cell (<br>9. Gene search                        | e Cell Express<br>gene expression across sp<br>Browse experiments   @ Release not | ion Atlas<br>ecies<br>es   • Help   • Support | Single Cell Expression Atlas homepage | Quer<br>K Ba          | ry bulk expression<br>ck to Expression Atlas |
|-------------------------|--------------------------------------------------------|-----------------------------------------------------------------------------------|-----------------------------------------------|---------------------------------------|-----------------------|----------------------------------------------|
| Search ac               | cross 14 species, 1                                    | 51 studies, 2,357,980 cells                                                       |                                               | Ensembl 99,                           | Ensembl Genomes 46, W | ormBase ParaSite 14, EFO 3.10.0              |
| Search                  |                                                        | Insert here the gene n                                                            | ame                                           |                                       |                       |                                              |
| Gene ID Examples Search | or gene symbol<br>s: CFTR (gene symbol), ENS<br>n      | G00000115904 (Ensembl ID), 657 (Entrez ID), M                                     | GI:98354 (MGI ID), FBgn0004647 (FlyB          | ase ID)                               | Species<br>Any        | v                                            |
| Animals                 | Plants Fungi                                           | Protists                                                                          |                                               | <b>V</b>                              | X                     |                                              |
| https://www.el          | Homo sapiens<br>66 experiments<br>bi.ac.uk/gxa/sc/home | Mus musculus<br>56 experiments                                                    | Danio rerio<br>7 experiments                  | Gallus gallus<br>4 experiments        | Drosophila            | Callithrix jacchus                           |

By indicating the symbol of a gene of interest in the main form of the website it is possible to obtain a list of single cells RNA-Seq experiments in which the gene was detected.

| Marker genes <sup>®</sup>                                        | ESR1 is express   | ed in:                                                 |                                                                                                    |                                                      |                       |
|------------------------------------------------------------------|-------------------|--------------------------------------------------------|----------------------------------------------------------------------------------------------------|------------------------------------------------------|-----------------------|
| Experiments with marker genes                                    | Species ≑         | Marker genes 🗸                                         | Title \$                                                                                                    | Experimental variables                               | Number of<br>assays ≑ |
| Species                                                          |                   |                                                        |                                                                                                    |                                                      |                       |
| Arabidopsis thaliana Calithrix jacchus Danio rerio Gallus gallus | Mus musculus      | <ul> <li>See cluster 1 for k =<br/><u>3</u></li> </ul> | Deciphering the relationship between polycomb repression and stochastic gene expression from single-cell RNA-seq data                                                                                                | phenotype<br>cell line<br>single cell identifier     | 288                   |
| Mus musculus     Rattus norvegicus  Inferred cell type           | Homo sapiens      | • <u>See cluster 21 for k</u><br>= <u>29</u>           | Single cell RNA-seq of primary breast cancer cells and lymph<br>node metastases from 11 patients representing the four<br>subtypes of breast cancer: luminal A, luminal B, HER2 and<br>triple negative breast cancer | single cell identifier<br>histology<br>sampling site | 540                   |
| Select                                                           | Rattus norvegicus | ×                                                      | Single cell RNA-seq of female rat ventral mesenchymal pad • and adjacent urethra •                                                                                                    | single cell identifier<br>organism part              | 115 <b>F</b>          |
|                                                                  | Aus musculus      | ×                                                      | Origin and differentiation trajectories of fibroblastic reticular cells in the splenic white pulp - single cell RNAseq dataset 1                                                                                     | genotype                                             | 2,993                 |

By selecting a specific study, a t-SNE plot will be displayed reporting on the left a set of single cells clusters derived from the analysis and on the right, the same clustering result colored based on the expression level of the gene of interest.

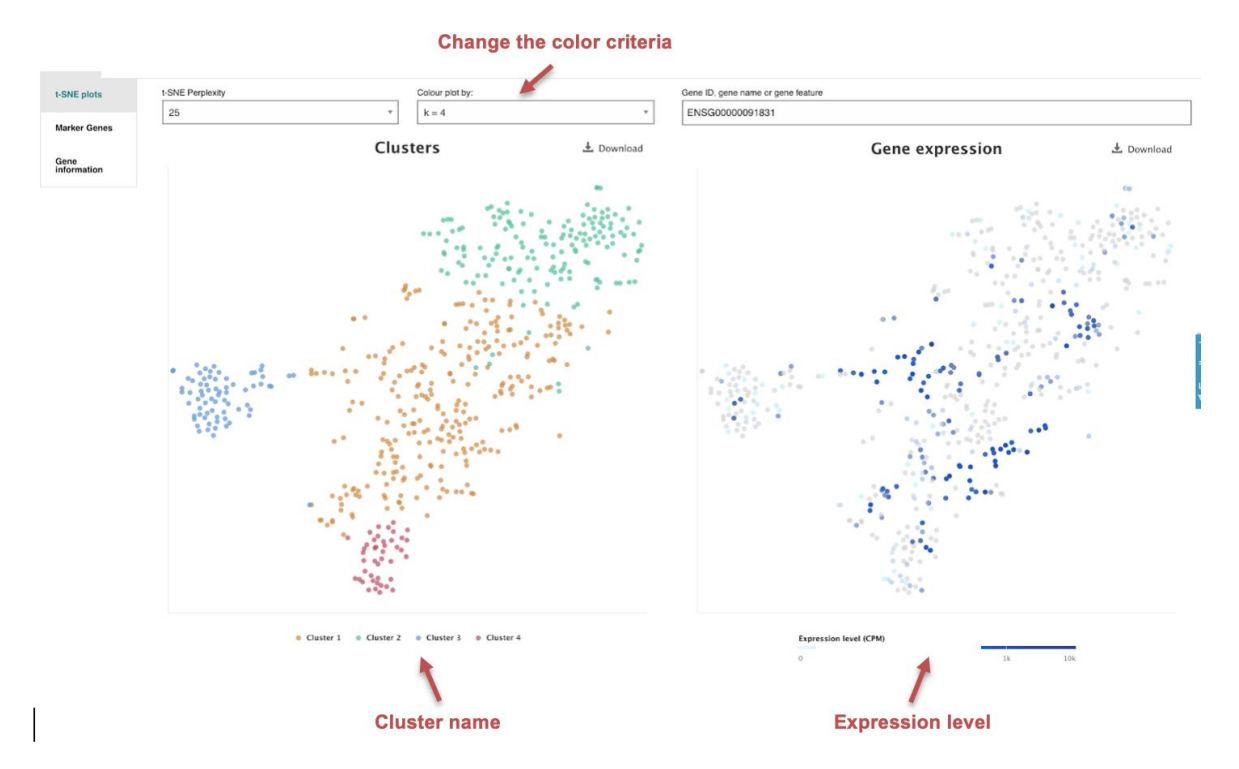

A different color-code can be used to distinguish the cells based on specific features (eg. tissue of origin, expression of specific markers, the gender of the subjects, etc.)

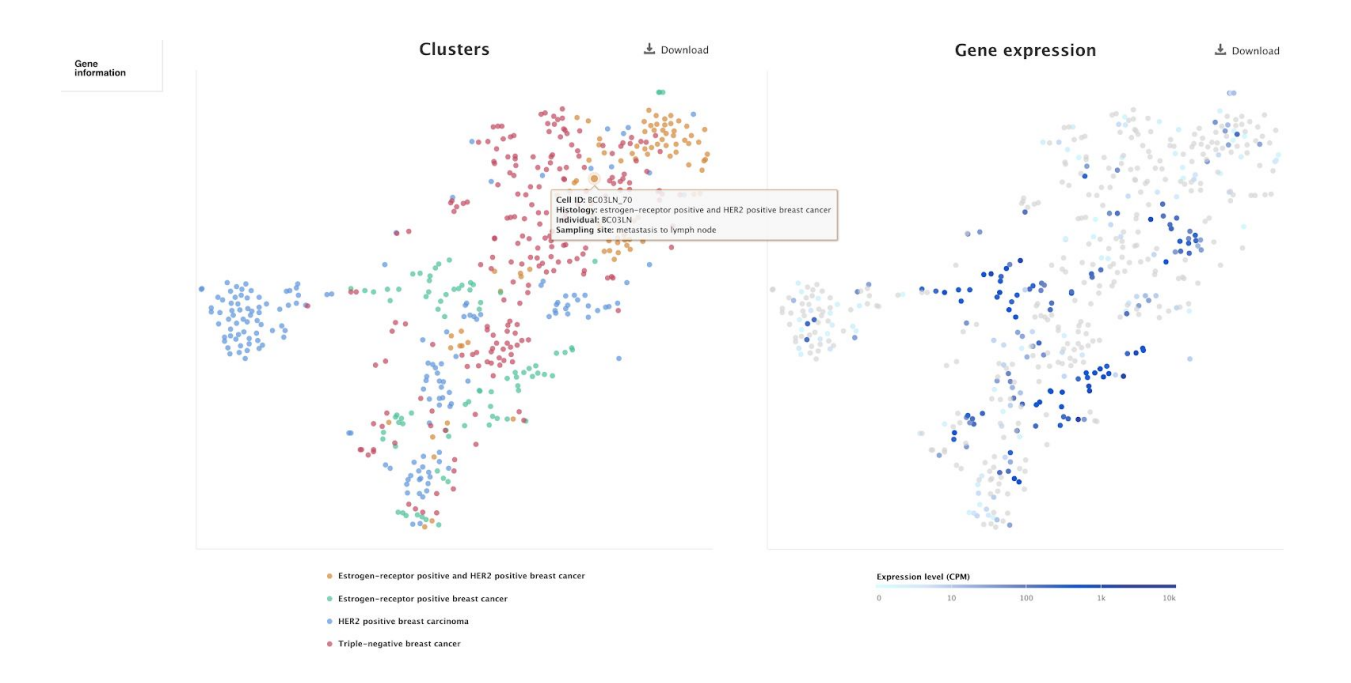

## The WashU Epigenome Browser

The WashU Epigenome Browser is a web tool which allows the visualization of the results from genomic and transcriptomic experiments from international projects and single studies. The tool can be accessed at <u>http://epigenomegateway.wustl.edu/legacy/</u>.

Video tutorial on the use of this browser can be found at: <u>http://epigenomegateway.wustl.edu/support/video.html</u>

From the homepage is it possible to select a specific species of interest and the following results will be the representation of a genomic region whose coordinates will be reported on the top. In the genome browser, each row represents specific information, including genomic positions, gene annotations, annotations of repetitive elements, and coverage signals from sequencing experiments, particularly ChIP-Seq and RNA-Seq.

| WASHU    |            |                                                                                                    | R / B+   | Tracks Apps         |                        |  |
|----------|------------|----------------------------------------------------------------------------------------------------|----------|---------------------|------------------------|--|
|          |            | Select a genome                                                                                                    | Select a | specific species    | . All rights reserved. |  |
|          | _          |                                                                                                    | -        | d Conditions of Use |                        |  |
| Animalia | Mammal     | Human hg19                                                                                                    | Quick    | hg38 hg18           |                        |  |
| Plantae  | Vertebrate | Disease                                                                                                    | Sec. 2   | rheMac2             |                        |  |
| Other    | Other      | Rhesus macaque <i>me</i> .Fa<br>Crab-eating macaque <i>me</i> .Fa<br>cue <i>mm</i> 9<br>Rat <i>m4</i><br>Guinea pig <i>cavPar</i> 3<br>Deg <i>canFam</i> 3<br>Chimp <i>ganTap</i> 5 | s BGI    | mm10<br>m5 m6       |                        |  |

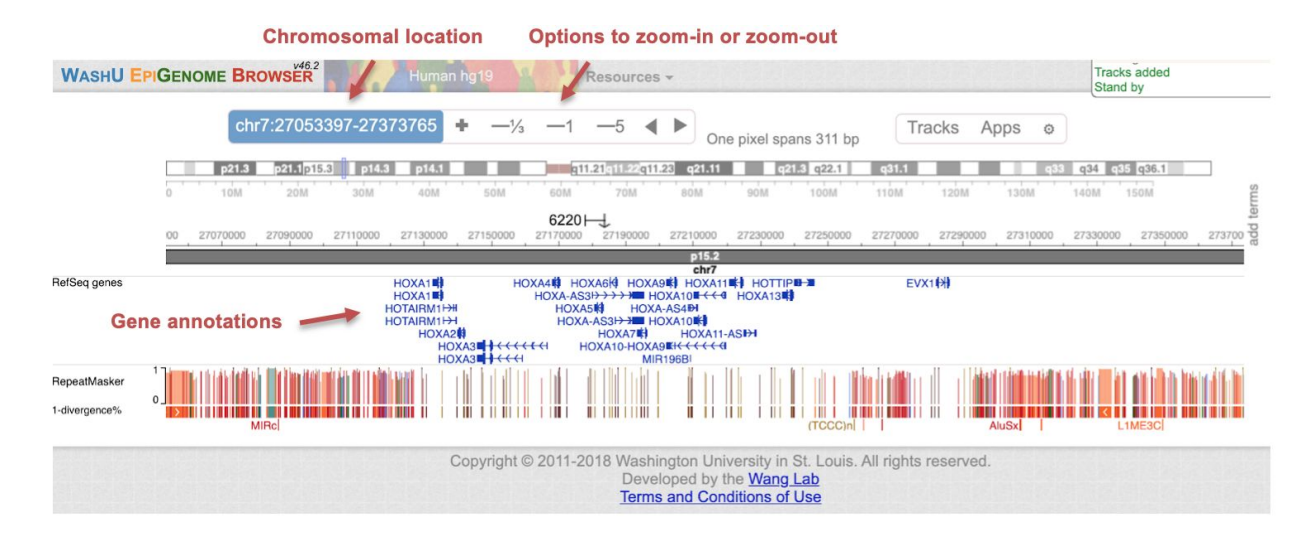

It is possible to access the information from public experiments using the "**Public Track Hubs**" function in the "**Tracks**" section. Then, data from different projects can be selected by clicking on the "**Load**" button. Finally, it is possible to display the data of specific experiments from the selected project by clicking on the "**Tracks > Click for track table**" section. In this section data from different assays (columns) generated from different samples (rows) can be selected.

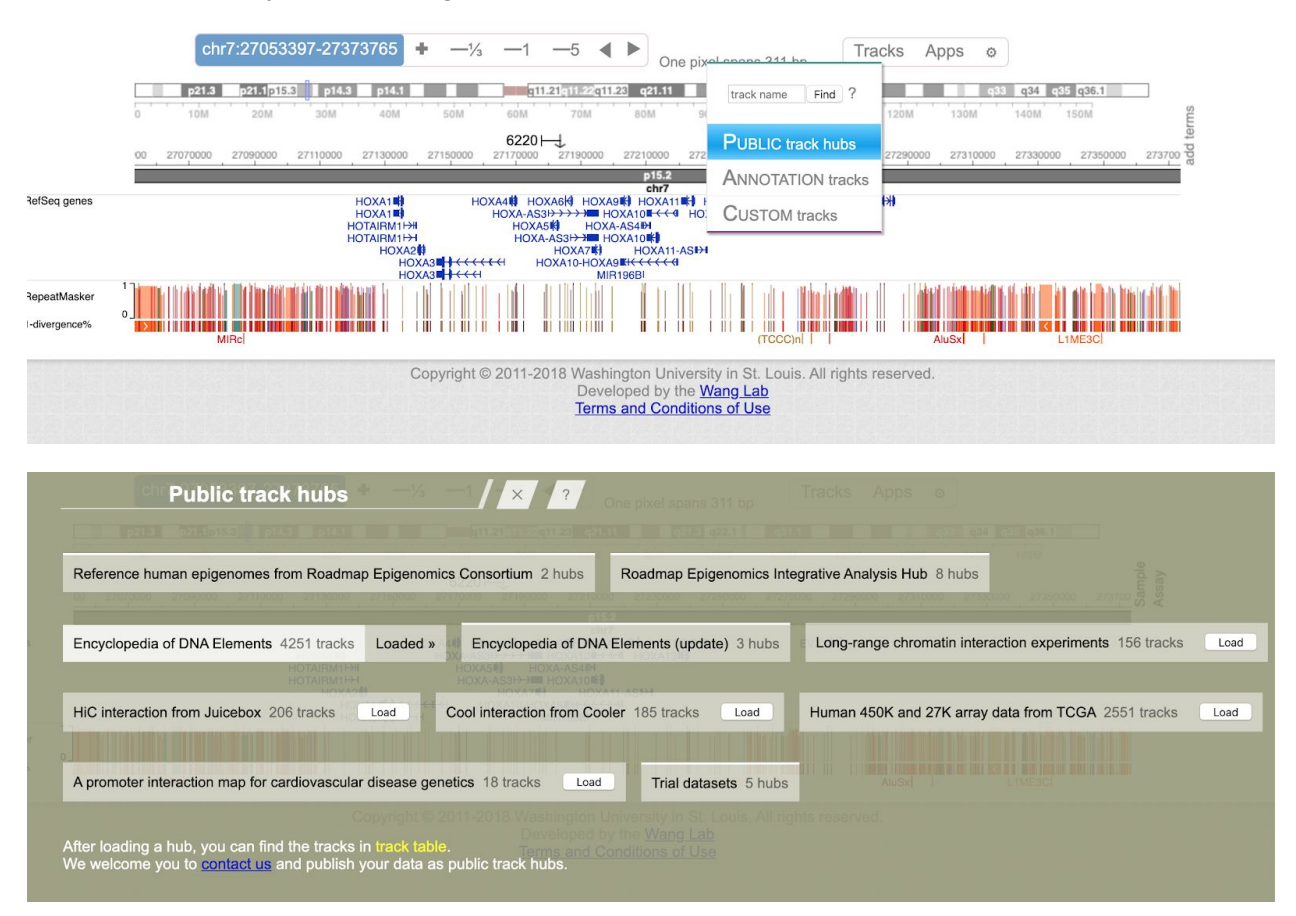

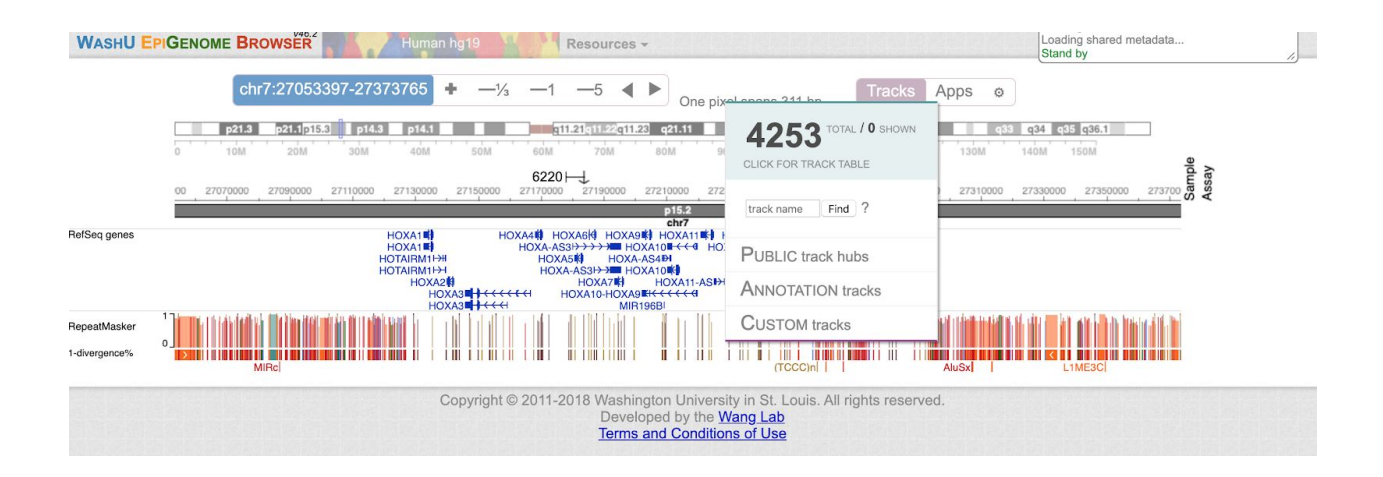

To add the experiment of a specific sample click on its name and press the green button "**Add 1 track**". Multiple tracks can be selected and added together.

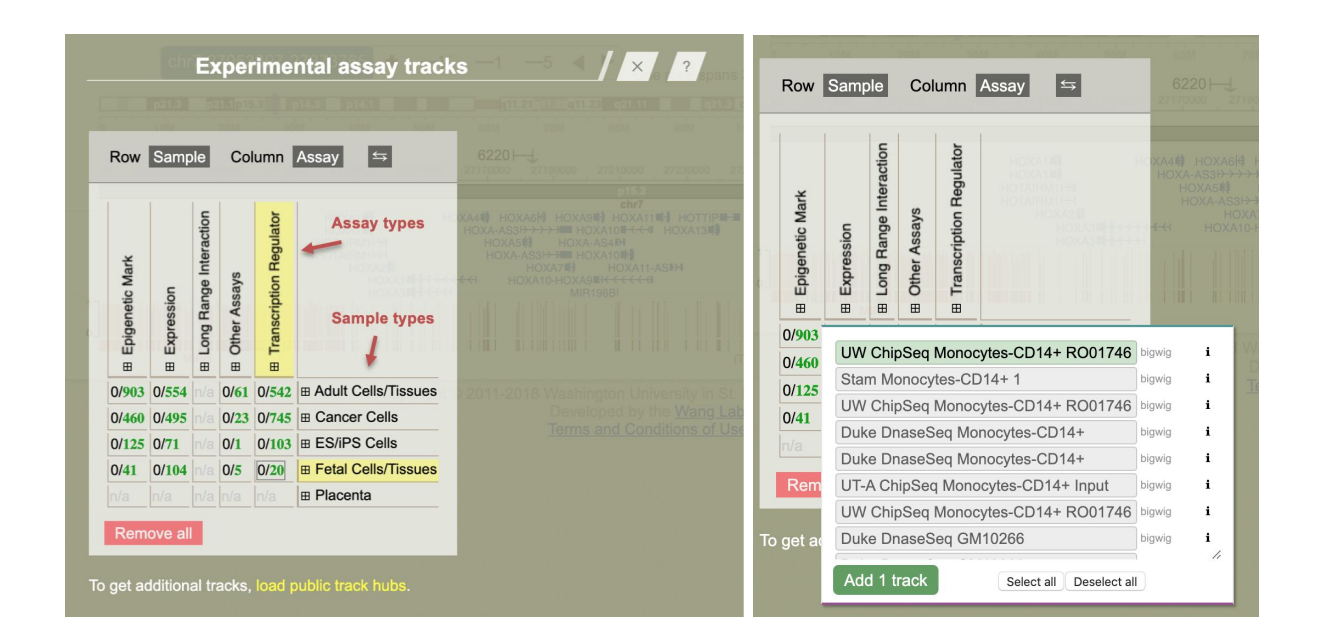

Each selected track will be initially shown in a compact mode but by **right-clicking** on the track and clicking on **Configure**, is it possible to visualize the peak coverage signals by clicking two times on the button "+" in the "**Height**" section.

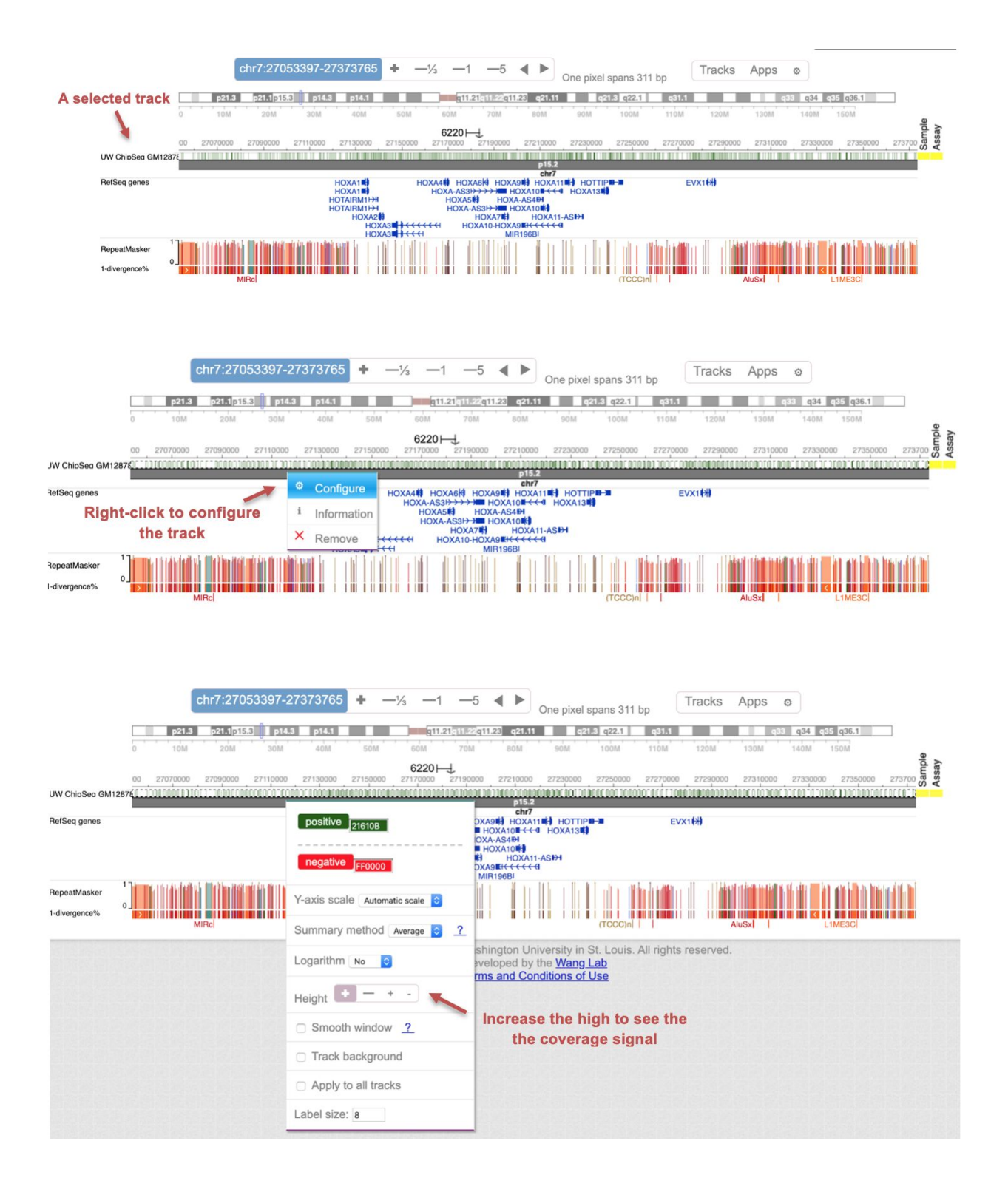

## **CBioPortal**

The CBioPortal is a web tool which allows the exploration and analysis of cancer-related data, particularly from the TCGA consortium. The website is accessible at <u>https://www.cbioportal.org/</u>.

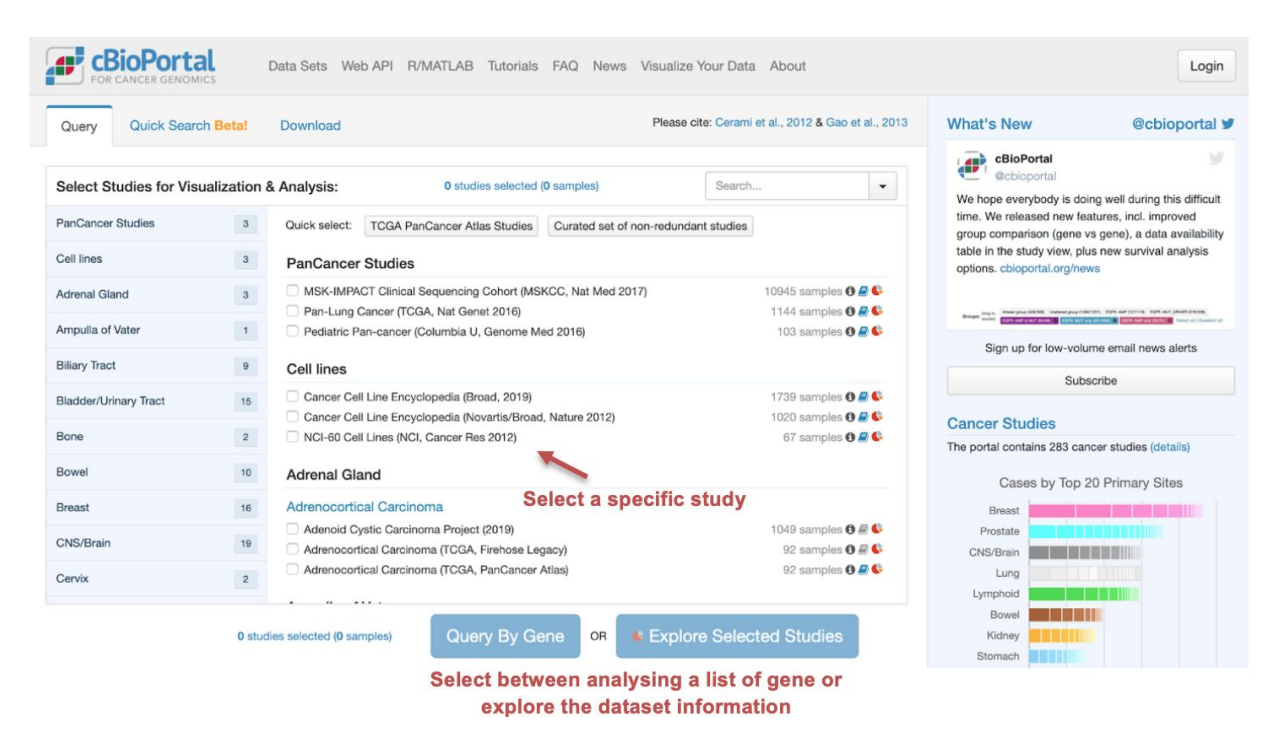

From the homepage is it possible to select a specific study and the main features of this study can be obtained using the button "**Explore Selected Studies**".

| ummary Clinical Data Hea          | nvasive Carc | CN Segmen | normal pairs. The Cancer Gen | nome Atlas (T   | CGA) Breast | nvasive Carc<br>Selecte | inoma Project. I<br>d: 817 patient | PubMed<br>s   818 samples |                   |                                | Custom Selec |
|-----------------------------------|--------------|-----------|------------------------------|-----------------|-------------|-------------------------|------------------------------------|---------------------------|-------------------|--------------------------------|--------------|
|                                   |              |           |                              |                 | Avai        | able da                 | ta                                 |                           |                   |                                |              |
| Cancer Type Detai                 | led          |           | Genomic                      | Profile Sampl   | e Counts    | 1                       | Over                               | rall Survival             |                   | Disease Free S                 | urvival      |
|                                   | #            | Freq -    | Molecular Profile            |                 | # 📕         | Freq -                  | 1                                  |                           |                   | 1                              |              |
| Breast Invasive Ductal Carcinoma  | 490          | 59.9%     | mRNA expression (RNA S       | eq V2 R         | 817         | 99.9%                   | 100%-                              |                           | 100%              |                                |              |
| Breast Invasive Lobular Carcinoma | 127          | 15.5%     | mRNA expression z-score      | es relativ      | 817         | 99.9%                   |                                    |                           |                   |                                |              |
| Invasive Breast Carcinoma         | 112          | 13.7%     | Mutations                    |                 | 817         | 99.9%                   | 50%-                               | A                         | 50%-              |                                |              |
| Breast Mixed Ductal and Lobular   | 88           | 10.8%     | Putative copy-number alte    | erations        | 816         | 99.8%                   | 0%                                 |                           | 0%                | L.,,                           |              |
| NA                                | 1            | 0.1%      | Relative linear copy-numb    | per values      | 816         | 99.8%                   | 0 10                               | 0 200 300 400             | 0 100 200 300 400 |                                |              |
|                                   |              |           | Protein expression (RPPA)    | )               | 673         | 82.3%                   | Number of S                        | amples Per Patient        |                   | <b>Overall Survival Status</b> |              |
|                                   |              |           | Methylation (HM450)          |                 | 553         | 67.6%                   |                                    |                           |                   |                                |              |
| Canc                              | er type      |           | mRNA expression (microa      | array)          | 421         | 51.5%                   |                                    |                           |                   |                                |              |
|                                   |              |           | mRNA expression z-score      | es relativ      | 421         | 51.5%                   |                                    |                           |                   |                                |              |
|                                   |              |           | Methylation (HM27)           |                 | 264         | 32.3%                   |                                    | 816                       |                   | 697                            |              |
|                                   |              |           |                              |                 |             |                         |                                    |                           |                   |                                |              |
| Search                            |              |           | Search                       |                 |             |                         |                                    |                           |                   |                                |              |
| Mutation Count vs Fraction of C   | Genome Alter | ed        | Mutated Ger                  | nes (817 profil | ed samples) | Main a                  | Iteration                          | S CNA Genes (81           | 6 profiled        | samples)                       |              |
| 4k-                               |              | # complet | ▼ Gene                       | # Mut           | #           | Freq -                  | ▼ Gene                             | Cytoband                  | CNA               | #                              | Freq -       |
| •                                 |              | 44        | PIK3CA 🕑                     | 315             | 282         | 34.5%                   | MYC (                              | 8q24.21                   | AMP               | 173                            | 21.2%        |
|                                   |              | 12        | TP53 🕑                       | 288             | 280         | 34.3%                   | RAD21                              | 8q24.11                   | AMP               | 🗐 155                          | 19.0%        |
| 34-                               |              | 1         | CDH1 (9)                     | 108             | 0 107       | 13.1%                   | EXT1                               | 8q24.11                   | AMP               | 🔲 154                          | 18.9%        |
| 2.5k-                             |              | -         | GATA3 🐵                      | 102             | 96          | 11.8%                   | NDRG1                              | 8q24.22                   | AMP               | 🔲 136                          | 16.7%        |
| 2k-                               |              |           | MAP3K1 @                     | 102             | 69          | 8.4%                    | UBR5                               | 8q22.3                    | AMP               | 136                            | 16.7%        |
| I.5k-                             |              |           | KMT2C 🗵                      | 74              | 62          | 7.6%                    | CCND1                              | 11q13.3                   | AMP               | 🔲 132                          | 16.2%        |
| 1k- ••• •                         |              |           | PTEN 🗵                       | 45              | 42          | 5.1%                    | EIF3E                              | 8q23.1                    | AMP               | 130                            | 15.9%        |
|                                   |              |           | NCOA3                        | 44              | 41          | 5.0%                    | AGO2                               | 8q24.3                    | AMP               | 🔲 130                          | 15.9%        |
| 500-                              | •            |           | NCOR1 ()                     | 41              | 38          | 4.7%                    | RSPO2                              | 8q23.1                    | AMP               | 129                            | 15.8%        |

Furthermore, it is possible to analyse the genomic features of single or multiple genes as measured in specific studies by using the button "**Query by gene**". Insert the gene names in the main form and click on **Submit Query**.

| Query                                  | Quick Search Beta!                                           | Download                                                                                                    | Please cite: Cerami et al., 2012 & Gao et al., 2013 |
|----------------------------------------|--------------------------------------------------------------|----------------------------------------------------------------------------------------------------|-----------------------------------------------------|
| Selected                               | d Studies: Modify                                            | Breast Invasive Carcinoma (TCGA, Cell 2015) (817 total samples)                                                                                                    |                                                     |
| Select G                               | ienomic Profiles:                                            | <ul> <li>Mutations O</li> <li>Putative copy-number alterations from GISTIC O</li> <li>mRNA Expression. Select one of the profiles below:</li> <li>mRNA expression z-scores relative to diploid samples (microarray) O</li> <li>mRNA expression z-scores relative to diploid samples (RNA Seq V2 RSE</li> </ul> | ilable data<br>M) @                                 |
| Select P<br>To build yo<br>try out our | atient/Case Set:<br>ur own case set,<br>enhanced Study View. | Samples with mutation and CNA data (816)                                                                                                    | X *                                                 |
| Enter Ge<br>Hint: Learn<br>to write mo | onco Query Language (OQL)<br>are powerful queries C*         | User-defined List                                                                                                    | × *                                                 |
| Sı                                     | ubmit Query                                                  | <ul> <li>All gene symbols are valid.</li> </ul>                                                                                                    | <b>G</b>                                            |

The result will be a summary infographic reporting the number and types of alterations observed for the query genes in a selected tumor type. Each rectangle is a subject and a specific color-code is used to report the presence of a molecular alteration at the query genes.

| OncoPrint Cancer Type     | s Summary Plots Mu                                            | tations Co-expr                               | ession Comparison                        | Survival CN Segmen                              | nts Pathways | Download |
|---------------------------|---------------------------------------------------------------|-----------------------------------------------|------------------------------------------|-------------------------------------------------|--------------|----------|
| Add Clinical Tracks 108 - | Add Heatmap Tracks 4 -                                        | Sort - Mutation                               | ns - View - Downle                       | oad - Q (                                       | 100 % Q D    |          |
| Genetic Alteration        | Inframe Mutation (unknown sig<br>Truncating Mutation (unknown | gnificance) 📕 Missens<br>significance) 📕 Ampl | e Mutation (putative driver)<br>fication | Missense Mutation (unknown si<br>No alterations | ignificance) |          |

Other relevant information can be retrieved from this section, including the relation between gene alterations and the patient survival, the details on the localization of the identified mutations, the relation between different types of alterations, or the co-presence of a specific alteration affecting different genes.

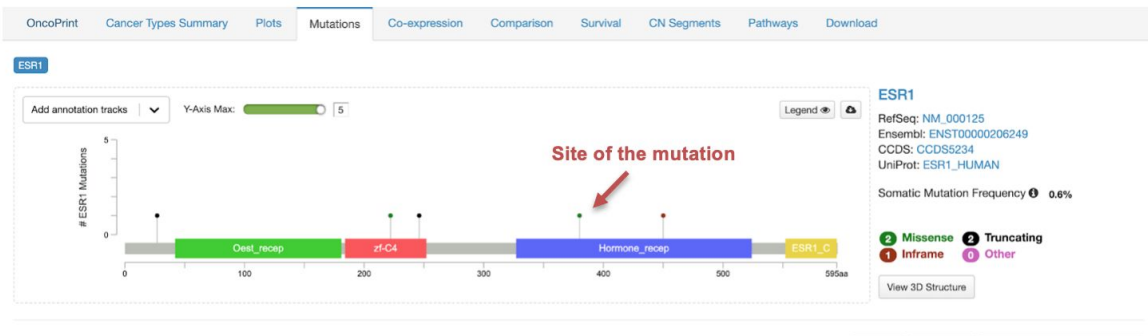

| 5 Mutations (page 1 of | 1)                               |                |                                           | 6 0           | Columns 🕶 | Q      |                    |                    |
|------------------------|----------------------------------|----------------|-------------------------------------------|---------------|-----------|--------|--------------------|--------------------|
| Sample ID              | Cancer Type                      | Protein Change | Annotation ▼                              | Mutation Type | Copy #    | COSMIC | Allele<br>Freq (T) | # Mut in<br>Sample |
| TCGA-D8-A27V-01        | Breast Invasive Lobular Carcin   | E380Q          | in 19 19 19 19 19 19 19 19 19 19 19 19 19 | Missense      | Gain      | 1      | 0.30               | 166                |
| TCGA-BH-A0DS-01        | Breast Invasive Ductal Carcinoma | P222S          | 0                                         | Missense      | Diploid   | 1      | 0.35               | 34                 |
| TCGA-E2-A10A-01        | Breast Invasive Ductal Carcinoma | P29Sfs*79      |                                           | FS del        | Diploid   | 1      | 0.30               | 21                 |
| TCGA-B6-A1KI-01        | Breast Invasive Ductal Carcinoma | 1451_1452del   |                                           | IF del        | Diploid   |        | 0.11               | 17                 |
| TCGA-C8-A12T-01        | Breast Invasive Ductal Carcinoma | Y246*          |                                           | Nonsense      | Diploid   |        | 0.17               | 129                |
|                        |                                  | Showing        | g 1-5 of 5 Mutations                      |               |           |        |                    |                    |

Effect of the mutations

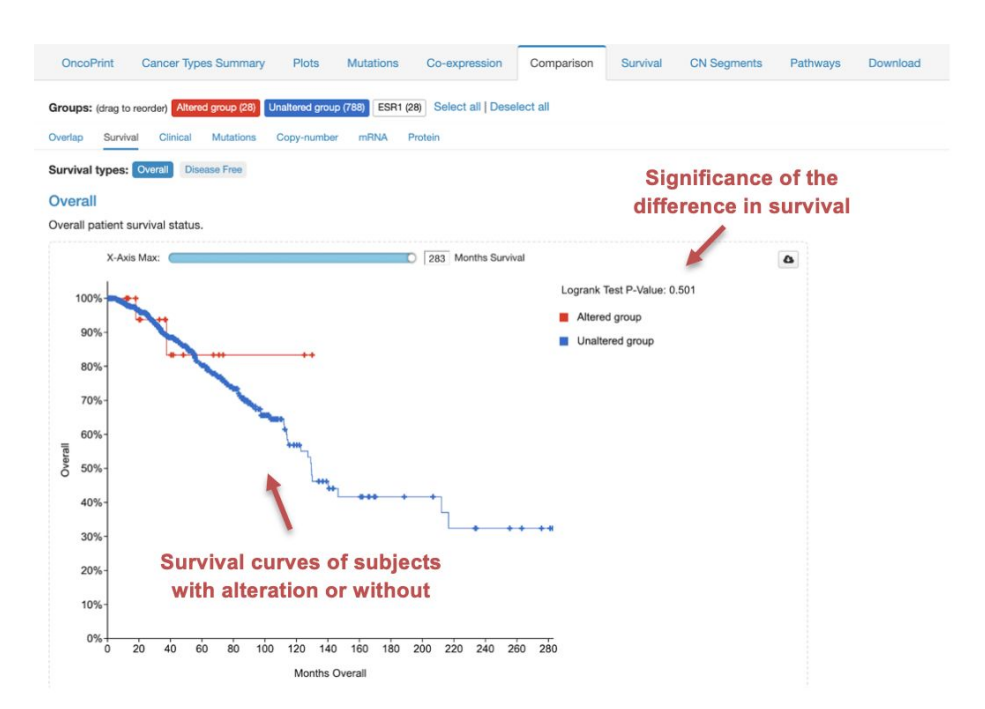

#### Gene Expression Omnibus (GEO)

The Gene Expression Omnibus (GEO) is an NCBI curated repository of data from public high-throughput experiments. In this website is it possible to retrieve information specific experiments of interest with the possibility to obtain the raw data as well as results from the analysis performed by the authors of the experiment. The website is accessible at <a href="https://www.ncbi.nlm.nih.gov/geo/">https://www.ncbi.nlm.nih.gov/geo/</a>.

| Gene Expression Omnibus<br>GEO is a public functional genomics data repository support<br>sequence-based data are accepted. Tools are provided to he | Search a specific                          | term here          | EO<br>ession Omnibus     |        |  |
|----------------------------------------------------------------------------------------------------|--------------------------------------------|--------------------|--------------------------|--------|--|
| gene expression profiles.                                                                                                    |                                            |                    | Keyword or GEO Accession | Search |  |
| Getting Started                                                                                                    | Tools                                      | Browse Cont        | ent                      |        |  |
| Overview                                                                                                    | Search for Studies at GEO DataSets         | Repository Browser |                          |        |  |
| FAQ                                                                                                    | Search for Gene Expression at GEO Profiles | DataSets:          | 4348                     |        |  |
| About GEO DataSets                                                                                                    | Search GEO Documentation                   | Series: 🔝          | 128101                   |        |  |
| About GEO Profiles                                                                                                    | Analyze a Study with GEO2R                 | Platforms:         | 20780                    |        |  |
| About GEO2R Analysis                                                                                                    | Studies with Genome Data Viewer Tracks     | Samples:           | 3540511                  |        |  |
| How to Construct a Query                                                                                                    | Programmatic Access                        |                    |                          |        |  |
| How to Download Data                                                                                                    | FTP Site                                   |                    |                          |        |  |

From the homepage is it possible to search a specific experiment based on a keyword or its accession number. The result will be a list of GEO datasets with a description and information, including the indication of the organism considered, the type of experiments, the high-throughput platform used and the number of samples.

| Entry type Filters                                        | Summary • 20 per page • Sort by Default order • Send to: •                                                                                                    | Filters: Manage Filters                                                                            |
|-----------------------------------------------------------|----------------------------------------------------------------------------------------------------|----------------------------------------------------------------------------------------------------|
| Series (168)                                              |                                                                                                    | Top Organisms [Tree]                                                                               |
| Samples (2,802)<br>Platforms (0)<br>Organism<br>Customize | Search results Items: 1 to 20 of 2973 Items: 1 to 20 of 2973 Items: | Homo sapiens (2627)<br>Mus musculus (300)<br>Pimephales promelas (26)<br>Arabidopsis thaliana (11) |
| Study type<br>Expression profiling by array               | <ul> <li>SFRP1-regulated gene expression in premalignant breast lesions</li> <li>(Submitter supplied) • Atypical hyperplasias (AH) provide insights into early changes that may predispose breast epithelial cells to oncogenic transformation. • Of genes associated with premalignancy in prior</li> </ul>                                                                                                    | synthetic construct (5)<br>More                                                                    |
| Customize                                                 | studies, only mRNA levels of ESR1 and SFRP1 were detected in the present study. • Transcriptional<br>profiling defined signatures distinguishing atypical hyperplasias. The patterns of expression were similar<br>among hyperplastic lesions of lobular and ductal phenotype suggesting a common set of alterations                                                                                                    | Find related data Database: Select                                                                 |
| Customize<br>Attribute name                               | Underlying both testions. more<br>Organism: Homo sapiens<br>Type: Expression profiling by array<br>Perform: CPL 8244 ( 25 samples                                                                                                    |                                                                                                    |
| tissue (1,051)<br>strain (204)<br>Customize               | Dewrload data: CEL<br>Series Accession: CSE118432 ID: 200118432 Number of samples<br>PutMet Eult aver in PLC. Similar studies Analyze with CEOR                                                                                                    | Search details                                                                                     |
| Publication dates                                         |                                                                                                    | ESR1[All Fields]                                                                                   |
| 30 days<br>1 year<br>Custom range                         | <ul> <li>Estrogen receptor alpha mutations in breast cancer cells cause gene expression changes through</li> <li>constant activity and through secondary effects</li> <li>(Submitter supplied) This SuperSeries is composed of the SubSeries listed below.</li> <li>Constitute receptor alpha entry of the SubSeries listed below.</li> </ul>                                                                                                    | h                                                                                                  |
| Clear all<br>Show additional filters                      | Type: Expression profiling by high throughput sequencing; Genome binding/occupancy profiling by<br>high throughput sequencing<br>Platform: GPI 1707 1 107 Samples                                                                                                    | Search See more                                                                                    |
|                                                           | Download data: BEDGRAPH, NARROWPEAK, TXT<br>Series Accession: GSE148279 ID: 200148279                                                                                                    | Recent activity                                                                                    |

By selecting a specific dataset a set of information will be displayed, including the summary of the experiment, the overall design, the authors and the related publication, some contact information, the used platform and the page related to every single sample. At the bottom, additional data including results from analyses performed by the authors of the experiments will be reported.

| Series GSE11843 | 32                                                                                                    | Query DataSets for GSE118432                                                                                                    | Su       |
|-----------------|----------------------------------------------------------------------------------------------------|----------------------------------------------------------------------------------------------------|----------|
| Status          | Public on Apr 10, 2020                                                                                                    |                                                                                                    | La       |
| Title           | SFRP1-regulated gene expression in                                                                                                    | premalignant breast lesions                                                                                                    | E-       |
| Organism        | Homo sapiens                                                                                                    |                                                                                                    | Ph       |
| Experiment type | Expression profiling by array                                                                                                    |                                                                                                    | Or       |
| Summary         | <ul> <li>Atypical hyperplasias (AH) prov<br/>predispose breast epithelial cells</li> </ul>                                                                                               | ide insights into early changes that may                                                                                                    | De       |
|                 | associated with premalignancy in p<br>SFRP1 were detected in the preser                                                                                                    | rior studies, only mRNA levels of ESR1 and<br>t study. • Transcriptional profiling defined                                                                                                    | La<br>St |
|                 | signatures distinguishing atypical                                                                                                    | hyperplasias. The patterns of expression                                                                                                    | Ci       |
|                 | were similar among hyperplastic                                                                                                    | lesions of lobular and ductal phenotype                                                                                                    | St       |
|                 | analyses identified elevated expres                                                                                                    | sion of estrogen receptor alpha, androgen                                                                                                    | ZI       |
|                 | pathways altered in AH. • A set of 4                                                                                                    | 13 genes were identified as common targets                                                                                                    |          |
|                 | using 2 different algorithms to<br>Knockdown of SFRP1 in a TERT imm                                                                                                    | detect signatures associated with AH.<br>nortalized breast epithelial cell line resulted                                                                                                    | Pla      |
|                 | in 14 genes from this signature bein<br>observed in the expression profile<br>signature of genes representing<br>development of hyperplasias in bo<br>SFRP1 expression is a key player u | ig either up-regulated or down-regulated as<br>is from AH. • The results demonstrate a<br>alterations that are common to the<br>oth ductal and lobular epithelium. Loss of<br>inderlying the transcriptional changes in AH | Sa<br>∄  |
|                 | that directs a module of genes tha<br>diagnosis of AH.                                                                                                    | t can be used to improve reproducibility of                                                                                                    | Bi       |
| Overall design  | In the present study, patients with<br>breast cancer were selected. Laser<br>both histologically normal benjan e                                                                         | atypical hyperplasia (AH) but no history of<br>capture microdissection was used to collect<br>pithelium (HNB) as well as AH tissues from                                                                                   |          |
|                 | each patient. The complete trans<br>and used to define signatures that of                                                                                                    | riptome was evaluated using microarrays<br>listinguish AH lesions from the HNB tissues.                                                                                                    | D        |
|                 |                                                                                                    |                                                                                                    | M        |
| Contributor(s)  | Gregory K, Roberts A, Mayfield J, C<br>H, Wang J, Schneider B, Zhu J, Sim                                                                                                    | onlon E, Crisi GM, Makari-Judson G, Mason<br>in K, Schneider S, Jerry DJ                                                                                                    | Se       |
| Citation(s)     | Gregory KJ, Roberts AL, Conlon EM, signature of atypical breast hyperpl                                                                                                    | Mayfield JA et al. Gene expression                                                                                                    | 1.1      |
|                 | Cancer Res 2019 Jun 27;21(1):76.                                                                                                    | PMID: 31248446                                                                                                    | G        |

| Submission date                               | Aug 10, 2018                                                                                         |                           |          |                |                    |  |  |
|-----------------------------------------------|----------------------------------------------------------------------------------------------------|---------------------------|----------|----------------|--------------------|--|--|
| Last update date                              | e Apr 10, 2020                                                                                       |                           |          |                |                    |  |  |
| Contact name                                  | D. Joseph Jerry                                                                                      |                           |          |                |                    |  |  |
| E-mail(s)                                     | jjerry@vasci.umass.edu                                                                               |                           |          |                |                    |  |  |
| Phone                                         | Phone 413-545-5335                                                                                   |                           |          |                |                    |  |  |
| Organization name University of Massachusetts |                                                                                                    |                           |          |                |                    |  |  |
| Department                                    | Veterinary and Animal Sciences                                                                       |                           |          |                |                    |  |  |
| Lab                                           | Jerry                                                                                                |                           |          |                |                    |  |  |
| Street address                                | 661 North Ple                                                                                        | asant St                  |          |                |                    |  |  |
| City                                          | Amherst                                                                                              |                           |          |                |                    |  |  |
| State/province                                | MA                                                                                                   |                           |          |                |                    |  |  |
| ZIP/Postal code                               | 01003                                                                                                |                           |          |                |                    |  |  |
| Country                                       | USA                                                                                                  |                           |          |                |                    |  |  |
| Platforms (1)                                 | tforms (1) GPL6244 [HuGene-1_0-st] Affymetrix Human Gene 1.0 ST Array [transcript<br>(gene) version] |                           |          |                |                    |  |  |
| Samples (42)                                  | GSM3330068 Breast_Atypia_S-10-3                                                                      |                           |          | an analifia    |                    |  |  |
| ± More                                        | GSM3330069 Breast Benign S-10-3                                                                      |                           |          | on specific    |                    |  |  |
|                                               | GSM3330070                                                                                           | 070 Breast_Atypia_S-10-10 |          |                | sampies            |  |  |
| Relations                                     |                                                                                                    |                           |          |                |                    |  |  |
| BioProject                                    | PRJNA485537                                                                                          |                           |          |                |                    |  |  |
| Analyze with GE                               | D2R                                                                                                  |                           |          |                |                    |  |  |
| Download family                               | 6                                                                                                    |                           |          |                | Format             |  |  |
| SOFT formatted family file(s)                 |                                                                                                    | Additional data           |          | a              | SOFT 😰             |  |  |
| MINiML formatted family file(s)               |                                                                                                    | 1                         |          | 3              | MINIML 😰           |  |  |
| Series Matrix File(s)                         |                                                                                                    |                           | 6        |                | TXT 🛛              |  |  |
| Supp                                          | lementary file                                                                                       | e                         | Size     | Download       | File type/resource |  |  |
| GSE118432 RAW.                                | tar                                                                                                  |                           | 157.2 Mb | (http)(custom) | TAR (of CEL)       |  |  |
|                                               |                                                                                                    |                           |          |                | (                  |  |  |

### Enrichr

Enrichr is a web tool for the functional enrichment analysis of a list of genes based on the gene sets annotations from multiple databases, including Gene Ontology, KEGG, and Reactome. The website is accessible at <u>https://amp.pharm.mssm.edu/Enrichr/</u>. From the homepage is it possible to indicate the list of genes in the main form. Then, by clicking on the button "**Submit**" the tool will display the list of enriched terms separated based on the database of origin and on the type of information stored in the database.

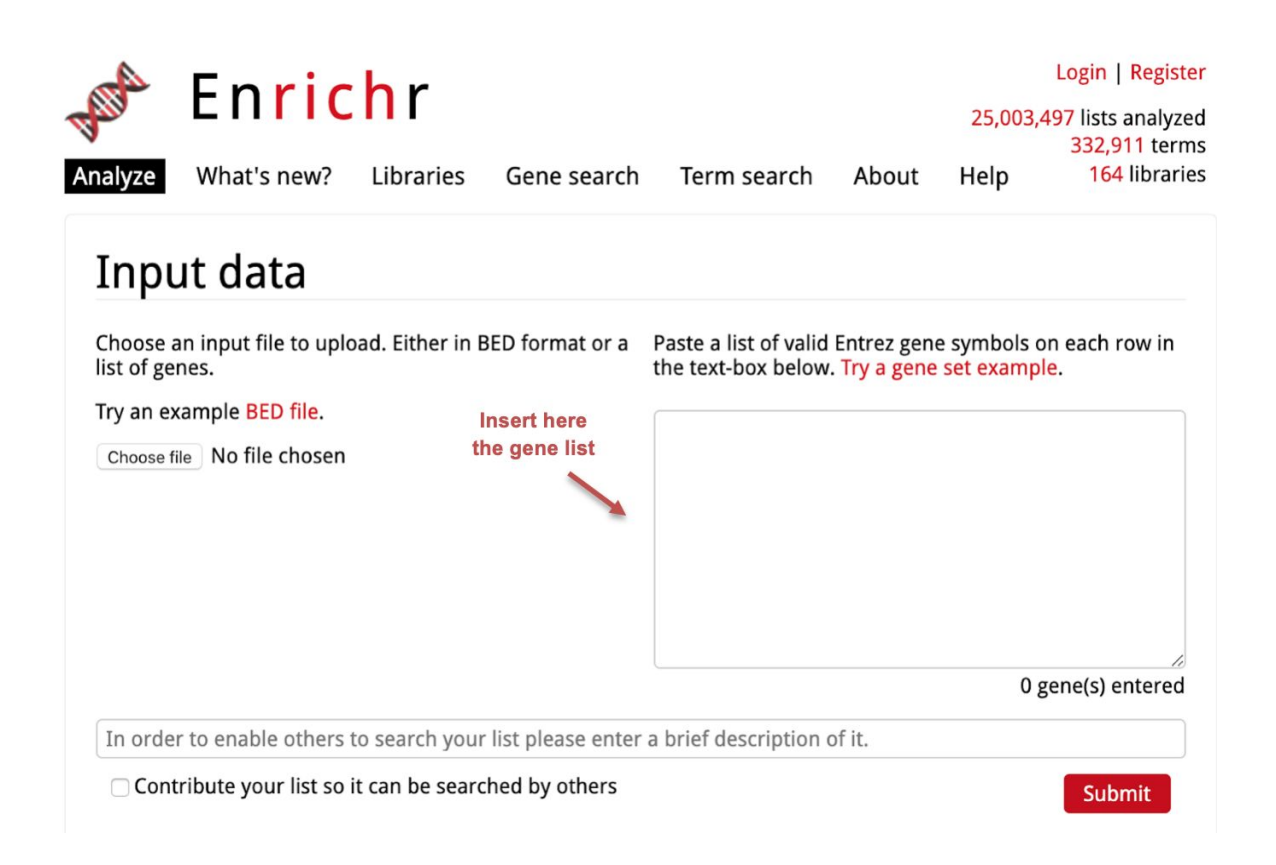

A colored bar plot represents the extent of enrichment but it is possible to select a specific result by clicking on the barplot. Furthermore, in the **Table** section it is possible to retrieve the exact information on the analysis significance as well as the number and name of enriched genes.

The enrichment represents the statistical significance of observing a specific overlap between the input gene list and the list of genes annotated to a specific term. Please refer to <a href="http://amp.pharm.mssm.edu/Enrichr/help#basics">http://amp.pharm.mssm.edu/Enrichr/help#basics</a> to further understand how the statistical significance is computed.

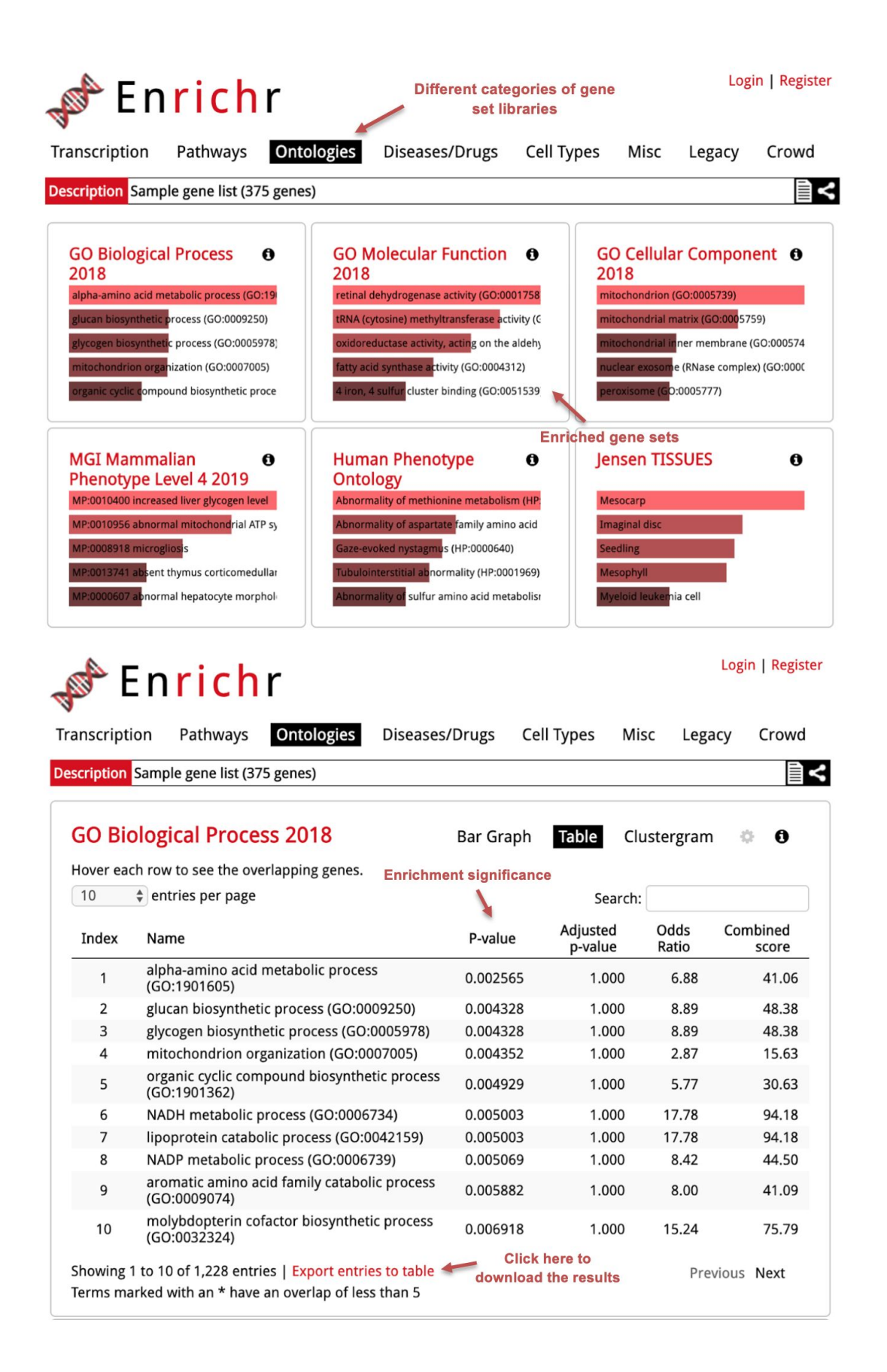